# KRONOS' User Guide

Last Updated: August 4, 2021

McGill

#### Table of contents

| Introduction                                              | 5  |
|-----------------------------------------------------------|----|
| Typographical convention                                  | 5  |
| Training Material Walkthrough                             | 5  |
| Topic 1 – Kronos Overview and Basics Concepts             | 6  |
| 1.1 Kronos Access & Workspace Overview                    | 6  |
| Access to Kronos                                          | 6  |
| Log off from Kronos                                       | 6  |
| Web browser navigation tools                              | 6  |
| Supervisor Workspace Overview                             | 7  |
| 1.2 Time Management Process Overview                      | 8  |
| 1.3 Widgets Overview                                      | 9  |
| 1.3.1. Action lcons                                       | 9  |
| 1.3.2. Schedules                                          | 10 |
| 1.3.3. Schedule Planner                                   | 11 |
| 1.3.4. Timecard Details                                   | 11 |
| 1.3.5. Change My Password                                 | 12 |
| 1.3.6. Reports                                            |    |
| 1.4. Genies                                               |    |
| 1.4.1. Quick Find                                         | 14 |
| Wild card characters                                      | 14 |
| 1.5 Hyperfind Overview                                    | 14 |
| Topic 2 – Manage Schedule                                 | 15 |
| 2.0 Supervisor Tasks                                      | 15 |
| Access Schedule                                           | 16 |
| Specify Pay Period                                        | 16 |
| 2.1 Manage Absence                                        |    |
| 2.1.1. Create, enter, remove, Absence (Pay code/Category) | 17 |
| Replicate an Absence                                      |    |
| Edit an Absence                                           | 19 |
| Delete an Absence                                         | 19 |
| Add a comment                                             |    |
| Delete a comment                                          | 20 |
| View All Comments                                         | 21 |

| 2.1.2. Review and edit Absence                                 | 21 |
|----------------------------------------------------------------|----|
| 2.1.3. Assign Temporary Resources to Schedule or Shift Pattern | 22 |
| 2.1.4. Charge to proper Account                                | 23 |
| 2.1.5 Review and print schedule                                | 24 |
| 2.3 Review and Approve Time Cards                              | 25 |
| 2.2.1 Specify Pay Period.                                      | 25 |
| 2.2.2. Choose an Hyperfind                                     | 25 |
|                                                                | 25 |
| Edit personal Hyperfind                                        | 26 |
| Copy and create a Public Hyperfind                             | 26 |
| 2.2.3. Approve Timesheets                                      | 26 |
| Access to Time Card Widget                                     | 27 |
| Review Timecards                                               | 27 |
| Move Amounts (Overtime)                                        |    |
| Approved Timecard                                              | 28 |
| Signed Off                                                     | 28 |
| Topic 3 Reports                                                | 28 |
| 3.1 Kronos Reports                                             |    |
| 3.1.1 Reports Overview                                         | 28 |
| 3.1.2. Print Reports                                           | 29 |
| Run Reports                                                    | 29 |
| Send Reports to Email                                          | 29 |
| Print Schedule Report                                          | 29 |
| Review Report Status                                           | 29 |
| Topic 4 – Manage Overtime /Assign Resources to Work Order      | 30 |
| Step 1 - Create a Work Order                                   | 30 |
| Step 2 – Create Fictitious Employee                            |    |
| People Editor Tab                                              |    |
| Job Assignment tab                                             |    |
| Step 3 - Create an Event Shift and assign it to a Work Order   | 32 |
| Step 4 - Attribute Event Shift to Employee(s)                  |    |
| Step 5 - Remove Overtime/Event Shift from Employee             | 35 |
| Change the Work Rule transfer to Overtime Refused              |    |
| Bring back the shift event as available                        |    |
| Add a Notice in the Employee Profile                           |    |

| Topic 5 McGill Custom Reports and Interfaces              | 36 |
|-----------------------------------------------------------|----|
| 5.1. Overtime Assignment Genies (Report)                  | 36 |
| 5.2. Quick Links (Interfaces)                             | 37 |
| Interfaces                                                | 37 |
| Results                                                   | 37 |
| Group Edit Results (Signed Off detail + Overtime refusal) | 38 |

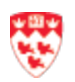

# Introduction

This document will be used to train all supervisors. General Kronos guidelines have been identified as well as a step-by-step process on how to manage your employees' time using the newly implemented Kronos system V8.

This User Guide provides detailed descriptions and guidance on how to use the **Kronos Time Managing**, **Scheduler** system and **McGill Interfaces** that has been configured for McGill.

# **Typographical convention**

The following table describes the icons used in this manual. Icons identify the policies and practices of McGill, tips, awareness, scenarios/examples and notices.

| <b>Ic</b> ons | Description                                           |
|---------------|-------------------------------------------------------|
| ین<br>ا       | More information, comment, note.                      |
| i             | Alert recommending awareness when doing the task.     |
|               | Sample task scenario/example                          |
|               | Supervisor                                            |
|               | Supervisor – Super User                               |
| \$0           | Payroll                                               |
| Bold          | Field names, tabs, views, button menus, scroll menus. |

# **Training Delivery Strategy**

☑ Training on Time Management including demonstrations

# **Training Material Walkthrough**

- ☑ Kronos for Supervisor User Guide
- $\square$  Exercises based on test scripts

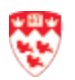

# **Topic 1 – Kronos Overview and Basics Concepts**

#### 1.1 Kronos Access & Workspace Overview

#### Access to Kronos

From the Web Browser, enter the following Kronos hyperlink: <u>http://qkronos.campus.mcgill.ca/wfc/logon</u>

- a) The Kronos logon page will appear.
- Enter your DNet User Name in the User Name field.
- c) Enter your **DNet Password** in the Password field.
- d) Click on the arrow beside the password field.

The Supervisor Workspace will appear.

#### Log off from Kronos

 a) Click Sign Out to log out located on top left corner of the supervisor.

| KRONOS"                 |                                       |
|-------------------------|---------------------------------------|
|                         | QA Workforce Central Version 8.1.2    |
| User Name               | QA Environment<br>Environnement de QA |
|                         |                                       |
| Password                |                                       |
|                         |                                       |
|                         |                                       |
| English Français Canada |                                       |
|                         |                                       |
|                         |                                       |
|                         |                                       |

We recommend that you always end your work session by clicking the **Sign Out link**, located in the top left corner. Do not click **Close (X**) without first logging off because it might leave your connection to the application open, allowing unauthorized people to view and edit information.

#### Web browser navigation tools

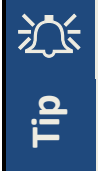

We recommend to never use your Web browser navigation tool as per they are not supported by your Kronos system. Using these tools can corrupt your session and you may lose all your unsaved changes.

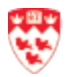

### **Supervisor Workspace Overview**

The Supervisor Workspace shows 3 main areas: Schedules, Schedule Planner Absence, Widgets.

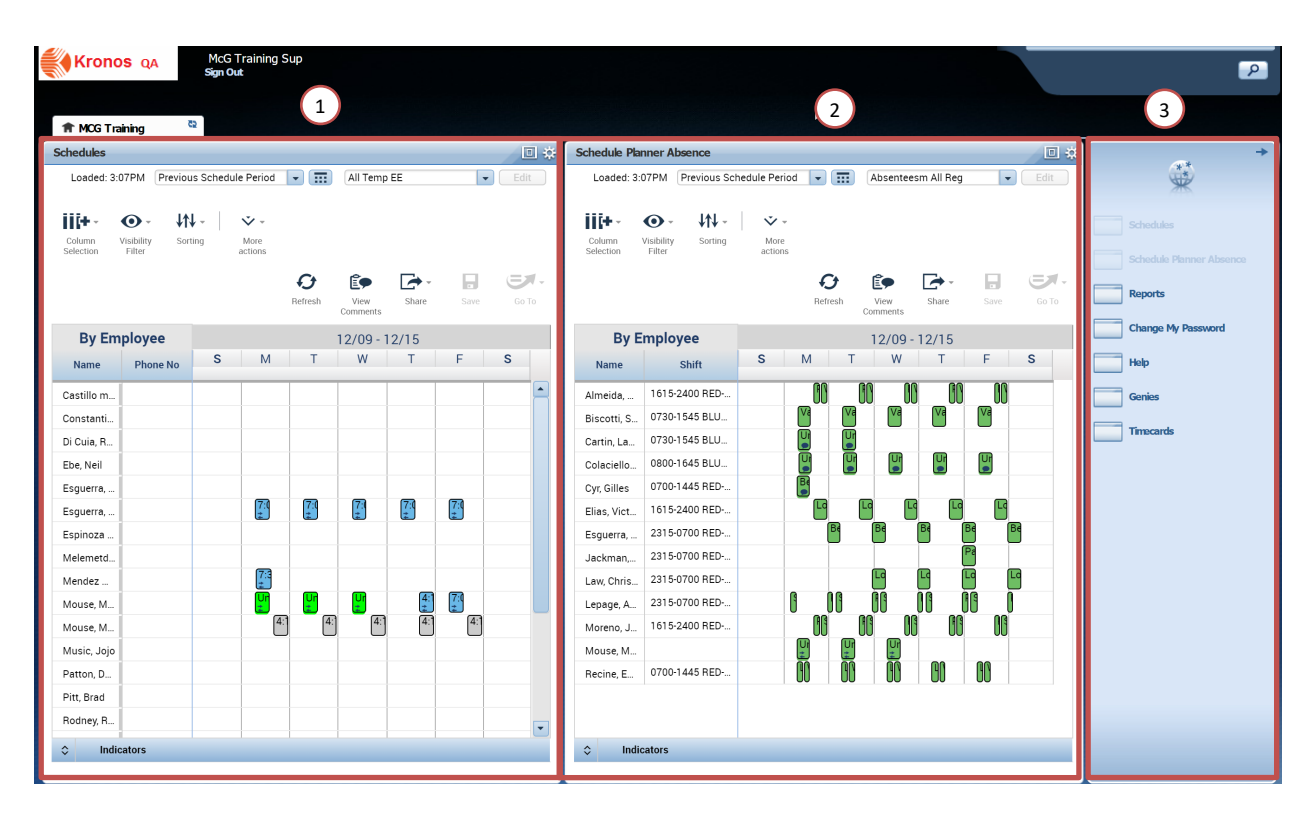

| OBJECT              | DEFINITION/FUNCTION                                                                                  |
|---------------------|----------------------------------------------------------------------------------------------------|
| 1. SCHEDULES        | Allows to add absence and to add shift to temporary employees.                                       |
| 2. SCHEDULE PLANNER | Shows the schedules per employee.                                                                    |
| 3. WIDGETS          | Widgets are the task engines in a navigator workspace and enable users to perform job-related tasks. |

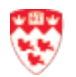

# **1.2 Time Management Process Overview**

The following shows the Time Management Process at McGill within Kronos.

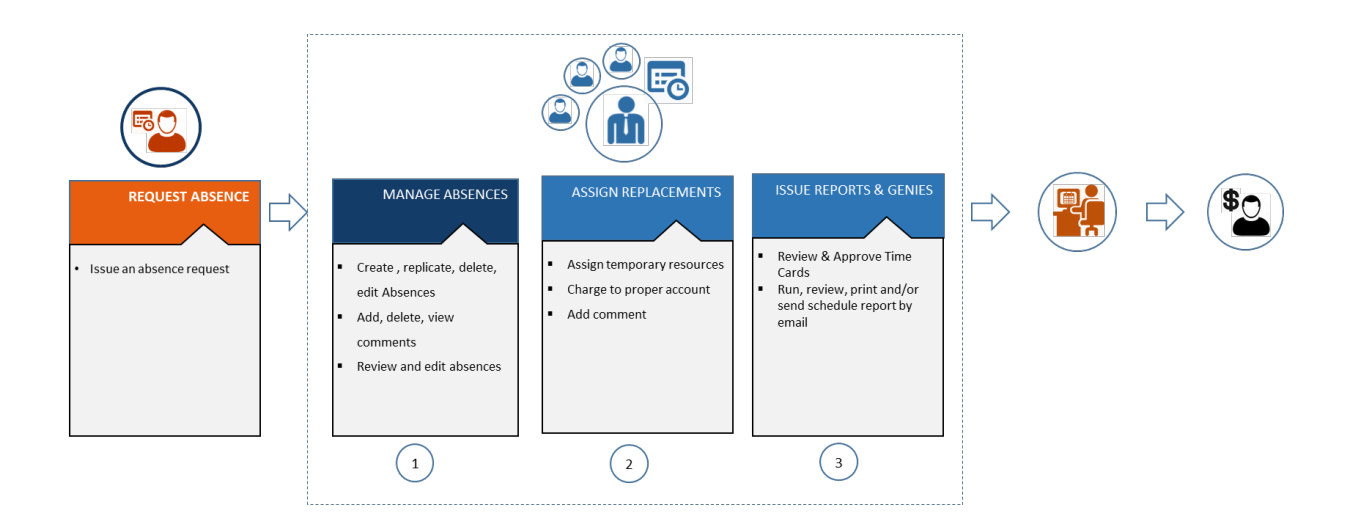

| OBJECT                                   | MAIN TASKS PER ROLE                                     |
|------------------------------------------|---------------------------------------------------------|
| EMPLOYEE                                 | Issue an absence request                                |
| 1. SUPERVISOR - MANAGE ABSENCES          | Create, replicate, delete, edit Absences                |
|                                          | Add, delete, view comments                              |
|                                          | Review and edit absences                                |
| 2. SUPERVISOR - ASSIGN REPLACEMENTS      | Assign Temporary resources                              |
|                                          | Charge to proper account                                |
| 3. SUPERVISOR – ISSUE REPORTS AND GENIES | Review and Print the schedule                           |
|                                          | Review Time Cards                                       |
|                                          | Run, review, print and/or send schedule report by email |
| SUPERVISOR                               | Refer to Mcgill Processes                               |
| PAYROLL                                  | Refer to Mcgill Processes                               |

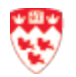

# **1.3 Widgets Overview**

# 1.3.1. Action Icons

The following icons allow to personalize the information and belongs to almost every widget.

| OBJECT            | DEFINITION/FUNCTION                                                                                                    |
|-------------------|----------------------------------------------------------------------------------------------------|
| COLUMN SELECTION  | Allows to check and choose the columns to view on the screen such as (Phone No, Scheduled Hours, Shift, Seniority).                                                                                                    |
| VISIBILITY FILTER | Allows to pick and choose the type of intervals to view on the screen such as Daily, Shift Time, Pay code name, Assigned Shifts, Pay Codes, Scheduled Accrual Amounts, Holiday)                                                                                                    |
| SORTING           | Allows to create basic sorting by Name, Scheduled, Hours, Shift, Seniority, Phone No                                                                                                    |
| MORE ACTIONS      | Allows to View (By Employee, By Schedule Group). Select All the employees.<br>Change from Tabular View to Gantt View. Load Group from a list.                                                                                                    |
| REFRESH           | Retrieves information from the database, hence cancelling any unsaved changes. Can be useful when a change has been applied and you want to see it in already opened window (example: Timecard is already opened, but Schedule information has just changed and you want the Timecard to reflect those changes). |
| VIEW COMMENTS     | Allows to view all the comments.                                                                                                    |
| SHARE             | Allows you to print the screen and export to an Excel or .csv file.                                                                                                    |
| SAVE              | Allows you to record any changes.                                                                                                    |
| GO TO             | Allows to go to another widget.                                                                                                    |

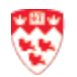

### 1.3.2. Schedules

Allows to view schedules for a selected group of employees. This screen allows to execute most of the supervisor's tasks such as enter an absence and assign the shift to a temporary employee.

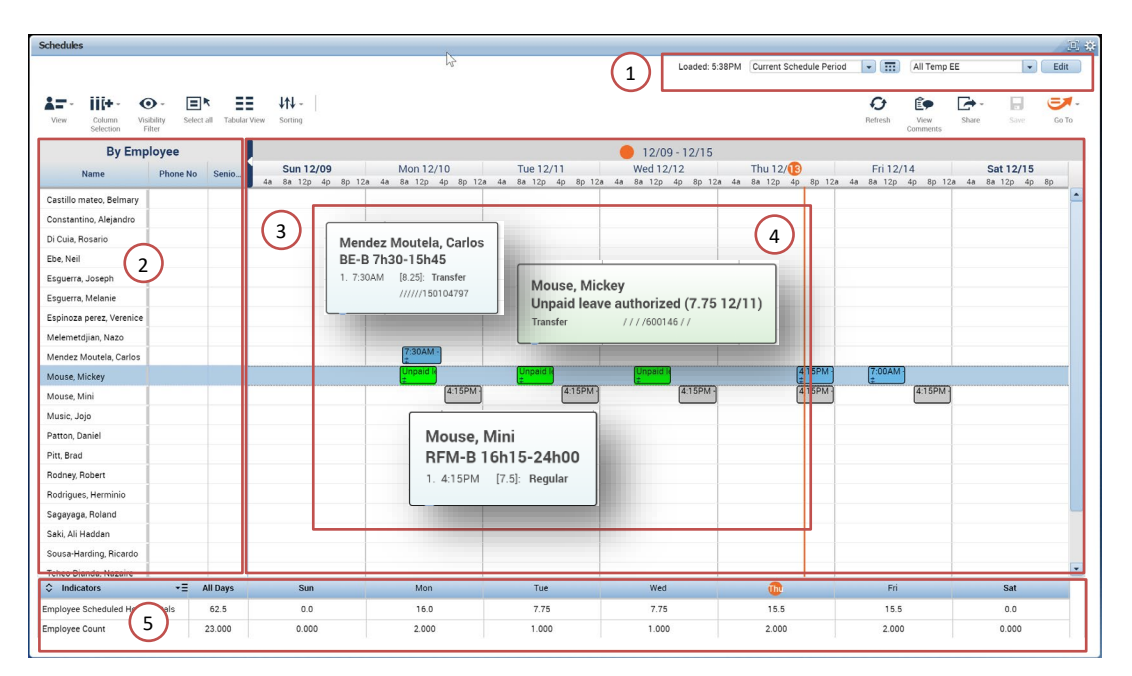

| OBJECT                     | DEFINITION/FUNCTION                                                                                                    |
|----------------------------|----------------------------------------------------------------------------------------------------|
| 1. EMPLOYEES & TIME PERIOD | Specifies which employee's Schedule and time period you are displaying.                                                                                                    |
| 2. GRID                    | Displays the selected list of employees with their attendance information.                                                                                                    |
| 3. EMPLOYEE SCHEDULE       | Provides a Gantt type view of the employee's schedule. The schedule contains regular shifts, pay codes (absences) and transfers shift cells.                                                                                                    |
| 4. SHIFT                   | Represents the different shifts cells detail in pop-up screens. The shift cell's colors represent:          7:30AM-         Shift containing a Transfer (ex: to ans Event or to Temporary Employee         Impaid         Schedule Absence Pay Code         4:15PM         Regular shift. |
| 5. INDICATORS              | Presents Employee Scheduled Hours Totals and the Employee Count per days & All Days.                                                                                                    |

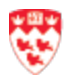

# 1.3.3. Schedule Planner

Allows to view schedules absences and transfers for a selected group of employees.

| chedule Planner                                      | )            |               |                            |                                                                     | Loaded: 11:55AM                                                    | Current Schedule Period                                              | Absenteesm                                                         | 三 杂<br>V Edit                                                        |           |
|------------------------------------------------------|--------------|---------------|----------------------------|---------------------------------------------------------------------|--------------------------------------------------------------------|----------------------------------------------------------------------|--------------------------------------------------------------------|----------------------------------------------------------------------|-----------|
| View Column Visibility Select all Tabular            | ficw Sorting |               |                            |                                                                     |                                                                    | Re                                                                   | Comments                                                           | Save Go To                                                           |           |
| By Employee                                          |              |               |                            | <b>1</b> 12/00                                                      | 10/15                                                              |                                                                      |                                                                    |                                                                      |           |
| Name Shift Sun 12/                                   | 09 By E      | mployee       |                            |                                                                     |                                                                    | 12/09 - 12/15                                                        |                                                                    |                                                                      |           |
| 4a 8a 12p                                            | Ap 8p Name   | Shift         | Sun 12/09                  | Mon 12/10                                                           | Tue 12/11<br>Carti                                                 | in, Laurent                                                          | 2/13                                                               | Fri 12/14                                                            | Sat 12/15 |
| Imeida, 1615-2400 RED<br>iscotti, S 0730-1545 BLU 11 | Almeida,     | 1615-2400 RED | $\frown$                   | Progressive return to work [3.7!<br>Work accident ben. [4.0]        | Progressive return to Unpa<br>Work accident ben. Comm              | aid leave authorized (7.7<br>ents (1)                                | 75 12/11) irn to work (3.7<br>en. [4.0]                            | Progressive return to work [3.7!<br>Work accident ben. [4.0]         |           |
| artin, La 0730-1545 BLU                              | Biscotti, S  | 0730-1545 BLU | (1.2)                      | Vacation [7.75]                                                     | Vacation [7.75]                                                    | 1                                                                    |                                                                    | Vacation [7.75]                                                      |           |
| laciello 0800-1645 BLU                               | Cartin, La   | 0730-1545 BLU | $\bigcirc$                 | Unpaid leave authorized [7.75](                                     | Unpaid leave authorized [7.75]                                     | C                                                                    |                                                                    |                                                                      |           |
| as, Vict 1615-2400 RED                               | Colaciello   | 0800-1645 BLU |                            | Unpaid leave authorized [7.75]                                      | Unpaid leave authorize [7.75]                                      | (Unpaid leave authorized [7.75](                                     | Unpaid leave authorized [7.75]                                     | ( Unpaid leave authorized [7.75](                                    |           |
| guerra, 2315-0700 RED                                | Elias, Vict  | 1615-2400 RED | Long term disability [0.0] | Long term disability [7.75]                                         | Long term disability [7.75]                                        | Long term disability [7.75]                                          | Long term disability [7.75]                                        | Long term disability [7.75]                                          |           |
| w Chris 2315-0700 RED                                | Esguerra,    | 2315-0700 RED |                            | Bereavement 5 [7.75]                                                | Bereavement 5 [7.75]                                               | Bereavement 5 [7.75]                                                 | Bereavement 5 [7.75]                                               | Bereavement 5 [7.75]                                                 |           |
| 2315/0700 RED.                                       | Law, Chris   | 2315-0700 RED |                            | Long term disability [7.75]                                         | Long term disability [7.75]                                        | Long term disability [7.75]                                          | Long term disability [7.75]                                        | Long term disability [7.75]                                          |           |
| Ioreno, J 1615-2400 RED                              | Lepage, A    | 2315-0700 RED |                            | Short term dis. Ben. Claim [4.0]<br>Progressive return to work [3.7 | Short term dis. Ben. Claim [4.0<br>Progressive return to work [3.7 | Short term dis. Ben. Claim [4.0]<br>Progressive return to work [3.7! | Short term dis. Ben. Claim [4.0<br>Progressive return to work [3.7 | Short term dis. Ben. Claim [4.0]<br>Progressive return to work [3.7! |           |
| louse, M                                             | Moreno, J    | 1615-2400 RED |                            | Progressive return to work [3.7<br>Short term disability [4.0]      | Progressive return to work [3.7<br>Short term disability [4.0]     | Progressive return to work [3.7!<br>Short term disability [4.0]      | Progressive return to work [3.7<br>Short term disability [4.0]     | Progressive return to work [3.7!<br>Short term disability [4.0]      |           |
|                                                      | Mouse, M.,   |               |                            | Unpaid leave authorized [7.75](                                     | Unpaid leave authorized [7.75]                                     | Unpaid leave authorized [7.75]                                       |                                                                    |                                                                      |           |
|                                                      | Becine, E.   | 0700-1445 RED |                            | Light duties ben. Claim [4.0]                                       | Light duties ben. Claim [4.0]                                      | Light duties ben. Claim [4.0]                                        | Light duties ben. Claim [4.0]                                      | Light duties ben. Claim [4.0]                                        |           |
|                                                      |              |               |                            | Work accident [3.75]                                                | Work accident [3.75]                                               | Work accident [3.75]                                                 | Work accident [3.75]                                               | Work accident [3.75]                                                 |           |

| OBJECT               | DEFINITION/FUNCTION                                      |
|----------------------|----------------------------------------------------------|
| 1. TABULAR VIEW ICON | Allows to switch from the Tabular view to the Gantt View |
| 1.1 GANTT VIEW       | Displays the shifts in color.                            |
| 1.2 TABULAR VIEW     | Displays the detailed shifts                             |

| Time                          | Timecards                                                                    |                 |                        |        |     |          |          |          |       |       |        |
|-------------------------------|------------------------------------------------------------------------------|-----------------|------------------------|--------|-----|----------|----------|----------|-------|-------|--------|
| Bisc                          | jiscotti, Stephane 🔽 🔹 1 of 1 🕨 260039533                                    |                 |                        |        |     |          |          |          |       |       |        |
| Γ,                            |                                                                              |                 |                        |        |     |          |          |          |       |       |        |
| Aj<br>Tir                     | Approve Sign Off Accruits Sign Off Accruits Go To Transard Transard Transard |                 |                        |        |     |          |          |          |       |       |        |
|                               |                                                                              | Date            | Schedule               | In     | Out | Transfer | Pay Code | Amount   | Shift | Daily | Period |
| +                             | $\times$                                                                     | Sun 12/09       |                        |        |     |          |          |          |       |       |        |
| +                             | ×                                                                            | Mon 12/10       |                        | 7:30AM |     |          | Vacation | 7.75     |       | 7.75  | 7.75   |
| ÷                             | ×                                                                            | Tue 12/11       |                        | 7:30AM |     |          | Vacation | 7.75     |       | 7.75  | 15.5   |
| +                             | ×                                                                            | Wed 12/12       |                        | 7:30AM |     |          | 0        | 7.75     |       | 7.75  | 23.25  |
| +                             | ×                                                                            | Thu 12/13       |                        | 7:30AM |     |          |          | 7.75     |       | 7.75  | 31.0   |
| +                             | ×                                                                            | Fri 12/14       |                        | 7:30AM |     |          | Vacation | 7.75     |       | 7.75  | 38.75  |
| ÷                             | ×                                                                            | Sat 12/15       |                        |        |     |          |          |          |       |       | 38.75  |
|                               |                                                                              |                 |                        |        |     |          |          |          |       |       |        |
| _                             | _                                                                            | 6               |                        |        |     | _        |          |          |       |       |        |
| (                             | 3 1                                                                          | Ň               |                        |        |     |          |          |          |       |       |        |
|                               | -                                                                            |                 |                        |        |     | C        |          |          |       |       |        |
| F                             |                                                                              |                 |                        |        |     |          |          |          |       |       |        |
| T                             | otals                                                                        | Audits Accruals | Historical Corrections |        |     |          |          |          |       |       |        |
|                               | All                                                                          |                 | All                    | •      |     |          |          |          |       |       |        |
|                               | Location Job Account PayCode Amount Wages                                    |                 |                        |        |     |          |          |          |       |       | jes    |
| ////Driver///- Vacation 38.75 |                                                                              |                 |                        |        |     |          |          | \$921.86 |       |       |        |
|                               |                                                                              |                 |                        |        |     |          |          |          |       |       |        |
|                               |                                                                              |                 |                        |        |     |          |          |          |       |       |        |
|                               |                                                                              |                 |                        |        |     |          |          |          |       |       |        |

# 1.3.4. Timecard Details

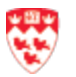

# USING KRONOS FOR SUPERVISOR

| Totals Audi | Accr 3.2 | 2 storical Corre | ctions  |          |           |           |          |                   |                |         |           |           |          |             |   |
|-------------|----------|------------------|---------|----------|-----------|-----------|----------|-------------------|----------------|---------|-----------|-----------|----------|-------------|---|
| Date        | Time     | Туре             | Account | Pay Code | Amount    | Work Rule | Override | Include in Totals | Effective Date | Comment | Edit Date | Edit Time | User     | Data Source |   |
| 12/13/20    | 7:30AM   | Add Pay          |         | Vacation | full sche |           |          |                   |                |         | 12/06/20  | 3:27PM (  | Sarmient | Scheduli    |   |
| 12/14/20    | 7:30AM   | Add Pay          |         | Vacation | full sche |           |          |                   |                |         | 12/06/20  | 3:27PM (  | Sarmient | Scheduli    |   |
| 12/10/20    | 7:30AM   | Add Pay          |         | Vacation | full sche |           |          |                   |                |         | 12/06/20  | 3:27PM (  | Sarmient | Scheduli    | - |

| Accrual Code         Accrual Available Balance         Accrual Units         Accrual Reporting Period         Accrual Opening Balance         Accrual Ending Balance           ACCUMULATED BORROWED TIME         0.0         Hour         Fris 6/01 - Fri 5/31         0.0         0           ADOPTION LEAVE DAVS 7H45         0.0         Day         Fris 6/01 - Fri 5/31         0.0         0           Imployee Ratio         0.00         Money         Fris 6/01 - Fri 5/31         0.00         0 |                           |                           |               |                          |                         |                        |
|----------------------------------------------------------------------------------------------------|---------------------------|---------------------------|---------------|--------------------------|-------------------------|------------------------|
|                                                                                                    | Accrual Code              | Accrual Available Balance | Accrual Units | Accrual Reporting Period | Accrual Opening Balance | Accrual Ending Balance |
|                                                                                                    | ACCUMULATED BORROWED TIME | 0.0                       | Hour          | Fri 6/01 - Fri 5/31      | 0.0                     | 0.0                    |
|                                                                                                    | ADOPTION LEAVE DAYS 7H45  | 0.0                       | Day           | Fri 6/01 - Fri 5/31      | 0.0                     | 0.0                    |
|                                                                                                    | Employee Ratio            | 0.00                      | Money         | Fri 6/01 - Fri 5/31      | 0.00                    | 0.00                   |
|                                                                                                    | MARRIAGE DAYS 7H45        | 0.0                       | Day           | Fri 6/01 - Fri 5/31      | 0.0                     | 0.0                    |

| Totals Audits<br>Detail View | Accruals Histo<br>Summary View | orical Corrections | 3.4      |        |       | •                  |         |      |      |           | Untot          | alized Correction |
|------------------------------|--------------------------------|--------------------|----------|--------|-------|--------------------|---------|------|------|-----------|----------------|-------------------|
| Pending                      | Historical Date                | Type of Edit       | Pay Code | Amount | Wages | Account            | Comment | Note | User | Edit Date | Effective Date | Include in Totals |
|                              |                                |                    |          |        |       | No data to display |         |      |      |           |                |                   |

| OBJECT                     | DEFINITION/FUNCTION                                                                                                    |  |  |  |  |
|----------------------------|----------------------------------------------------------------------------------------------------|--|--|--|--|
| 1. NAME ID & TIME PERIOD   | Specifies which employee's timecard and time period you are displaying.                                                                                         |  |  |  |  |
|                            | Make sure you are selecting the correct Time Period.                                                                                                    |  |  |  |  |
| 2. TIMECARD GRID           | Provides date rows and columns to record IN/OUT time punches, pay code duration, transfers, and comments.                                                       |  |  |  |  |
| 3. SUPPORTING TABS:        | Displays information related to specific actions applied to the timecard.<br>Following are the available tabs:                                                  |  |  |  |  |
| 3.1 TOTALS                 | Displays total hours recorded for each earnings code on the timecard for the selected range of dates.                                                           |  |  |  |  |
|                            | By default, all the options will be selected. Use the Drop-down Menu to display by shifts, by day or for the pay period.                                        |  |  |  |  |
| 3.2 ACCRUALS               | Displays leave balances for the employee such as vacation.                                                                                                    |  |  |  |  |
| 3.3 AUDITS                 | List including the timestamp and resources of all actions applied to a timecard.                                                                                |  |  |  |  |
|                            | By default, the option All will be selected. Use the Drop-down<br>Menu to display by Pay code, Hours worked, Duration,<br>Approvals/Sign-offs, justifications.  |  |  |  |  |
| 3.4 HISTORICAL CORRECTIONS | Displays the corrections by Detail and Summary view.                                                                                                    |  |  |  |  |
| SIGN OFF                   | This tab only appears when a Timecard has been signed off. Related information such as the status and the effective date and user of the Sign-offs is displays. |  |  |  |  |
| PRINT TIMECARD             |                                                                                                    |  |  |  |  |

# 1.3.5. Change My Password

Allows the user to change password.

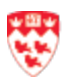

| A McGill Payroll | Change My Password                   |       |    |
|------------------|--------------------------------------|-------|----|
| Change My Passwo | ord 👻                                |       | \$ |
| CHANGE PAS       | SWORD                                |       |    |
| Save Clear       |                                      |       |    |
| User Name        | McGTraining                          |       |    |
| Old Password     | Required                             |       |    |
| New Password     | Required                             |       |    |
| Verify Password  | Required                             |       |    |
|                  | The password is limited by the follo | wing: |    |
| -                | Minimum length: 6                    |       |    |
|                  |                                      |       |    |

| OBJECT | DEFINITION/FUNCTION                                                |
|--------|--------------------------------------------------------------------|
| SAVE   | Allows to save the password.                                       |
| CLEAR  | Allows to erase all entered characters in the screen in one click. |

### 1.3.6. Reports

This widget allows to issue Kronos generic reports. (Refer to the Issue Report section).

| A McGill Payroll         | Reports 🖘 X                                                 |
|--------------------------|-------------------------------------------------------------|
| Reports 👻                |                                                             |
|                          |                                                             |
| REPORTS                  |                                                             |
|                          |                                                             |
| SELECT REPORTS           | CHECK REPORT STATUS                                         |
| Run Report Refresh       | Email Print Schedule Report Validate Template Edit Template |
|                          |                                                             |
| Create Favorite Save     | Favorite Duplicate Favorite Delete Favorite                 |
| + All                    |                                                             |
| + Accruals               |                                                             |
| + Attendance             |                                                             |
| + Biometrics             |                                                             |
| + Configuration          |                                                             |
| + Data Collection        |                                                             |
| + Detail Genie           |                                                             |
| + Import                 |                                                             |
| + Other Reports          |                                                             |
| + Roll-Up Genie          |                                                             |
| + Scheduler              |                                                             |
| + Statutory Reports      |                                                             |
| + TeleTime IP            |                                                             |
| + Timecard               |                                                             |
| + Working Time Directive |                                                             |

### 1.4. Genies

Genies allow to generate McGill custom reports to review employee information such as their seniority. For example, Seniority List Summarized, Quick Find, Absenteeism Report.

| R MCG Training Genies     | i x       |               |                    |     |                      |       |       |
|---------------------------|-----------|---------------|--------------------|-----|----------------------|-------|-------|
| Genies                    |           |               |                    |     |                      |       | 0 \$  |
| Seniority List Summarized |           | Loaded 1:32PM | Current Pay Period | • = | All Temp EE          | •     |       |
| Seniority List Summariz   | ed 🕶      |               |                    |     | Refresh              | Share | Go To |
| Seniority List Summa      | rizelm    | Date of hire  |                    | A   | ccumulated Seinority |       |       |
| QuickFind                 | Ŭ         |               |                    |     |                      |       |       |
| Absenteeism Report        |           |               |                    |     |                      |       |       |
| Esguerra, Joseph          | 260813687 |               |                    |     |                      |       |       |
| Esguerra, Melanie         | 260757758 |               |                    |     |                      |       |       |
| Espinoza perez, Verenice  | 260877197 |               |                    |     |                      |       |       |
| Melemetdjian, Nazo        | 260880888 |               |                    |     |                      |       |       |
| Mendez Moutela, Carlos    | 260873056 |               |                    |     |                      |       |       |

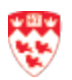

### 1.4.1. Quick Find

The Quick Find allows you to search for a specific person or a set of employees and then go to their timecard, employee profile, schedule or reports in a quick matter.

| A MCG Training              | Genies             | x S                                                                                                    |           |                            |                      |
|-----------------------------|--------------------|----------------------------------------------------------------------------------------------------|-----------|----------------------------|----------------------|
| Genies                      |                    |                                                                                                    |           |                            |                      |
| QuickFind - *m              | ્ર                 |                                                                                                    |           | Loaded 1:36PM Week to Date | • =                  |
| Select All Selection Filter | People Timekeeping | ✓      ✓      ✓      ✓      ✓      ✓      ✓      ✓      ✓      ✓      ✓      ✓      ✓      ✓      ✓      ✓      ✓      ✓      ✓      ✓      ✓      ✓      ✓      ✓      ✓      ✓      ✓      ✓      ✓      ✓      ✓      ✓      ✓      ✓      ✓      ✓      ✓      ✓      ✓      ✓      ✓      ✓      ✓      ✓ |           | Share                      | 🛃 -<br>Go To         |
|                             | Na                 | me                                                                                                    | ID        | Pay Rule                   | Totals Up<br>To Date |
| Culham, K                   |                    |                                                                                                    | 150801664 | GREEN REGULAR              | ~                    |
| Ghansam                     |                    |                                                                                                    | 260192538 | RED REGULAR                | ~                    |
| Rahim, Ve                   |                    |                                                                                                    | 150124770 | RED REGULAR                | ~ ~                  |
|                             |                    |                                                                                                    |           |                            |                      |

#### Wild card characters

Use the following wild card as a substitute for one or more characters:

- ✓ Asterisk (\*) by itself to indicate all entries.
   For example: \*00 selects any number that ends in 00 such as 100, 200 or 1500.
- ☑ Question mark (?) to substitute more than one character.
   For example: ?00 selects any 3-digit number that ends with 00 such as 100, 200 or 500.

# **1.5 Hyperfind Overview**

Hyperfind queries are quick links to reach different criteria.

| HYPERFIND QUERIES                                                                                                    | Name * Personal                                                                                                    | Description                                                                                                    | Last Refreshed: <b>3:25pm</b> |
|----------------------------------------------------------------------------------------------------|----------------------------------------------------------------------------------------------------|----------------------------------------------------------------------------------------------------|-------------------------------|
| Select Conditions Assemble Query<br>Filter<br>General Information 2<br>Primary Job<br>Expired Primary Job<br>Primary Account 3<br>Additional Information<br>Person's Dates<br>Timekeeper<br>Hire Date<br>Employment Statu<br>Employment Term 4 | View SQL Test NAME OR ID Include Exclude peo Search by By Last Name Choose Specific People Search for *                                                                                                    | PRIMARY ACCOUNT  PRIMARY ACCOUNT  PRIMARY ACCOUNT  Summary Deptimins Subunits Sector Position Cl Account Work Order Replacement  Subunits Subunits Sector Position Cl Position Cl |                               |
| EMPLOYMENT STATUS<br>Include Exclude people who meet this c<br>Status: Active<br>As of Today<br>Specific Date 12/18/20                                                                                                    | and ition and iting and iting and it | Account<br>Replacement<br>Therew Date As of taking<br>Add Update Delete                                                                                                    |                               |
|                                                                                                    |                                                                                                    |                                                                                                    | Cancel Refresh Save As Save   |

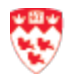

# **Topic 2 – Manage Schedule**

# 2.0 Supervisor Tasks

As a Supervisor your role will be to:

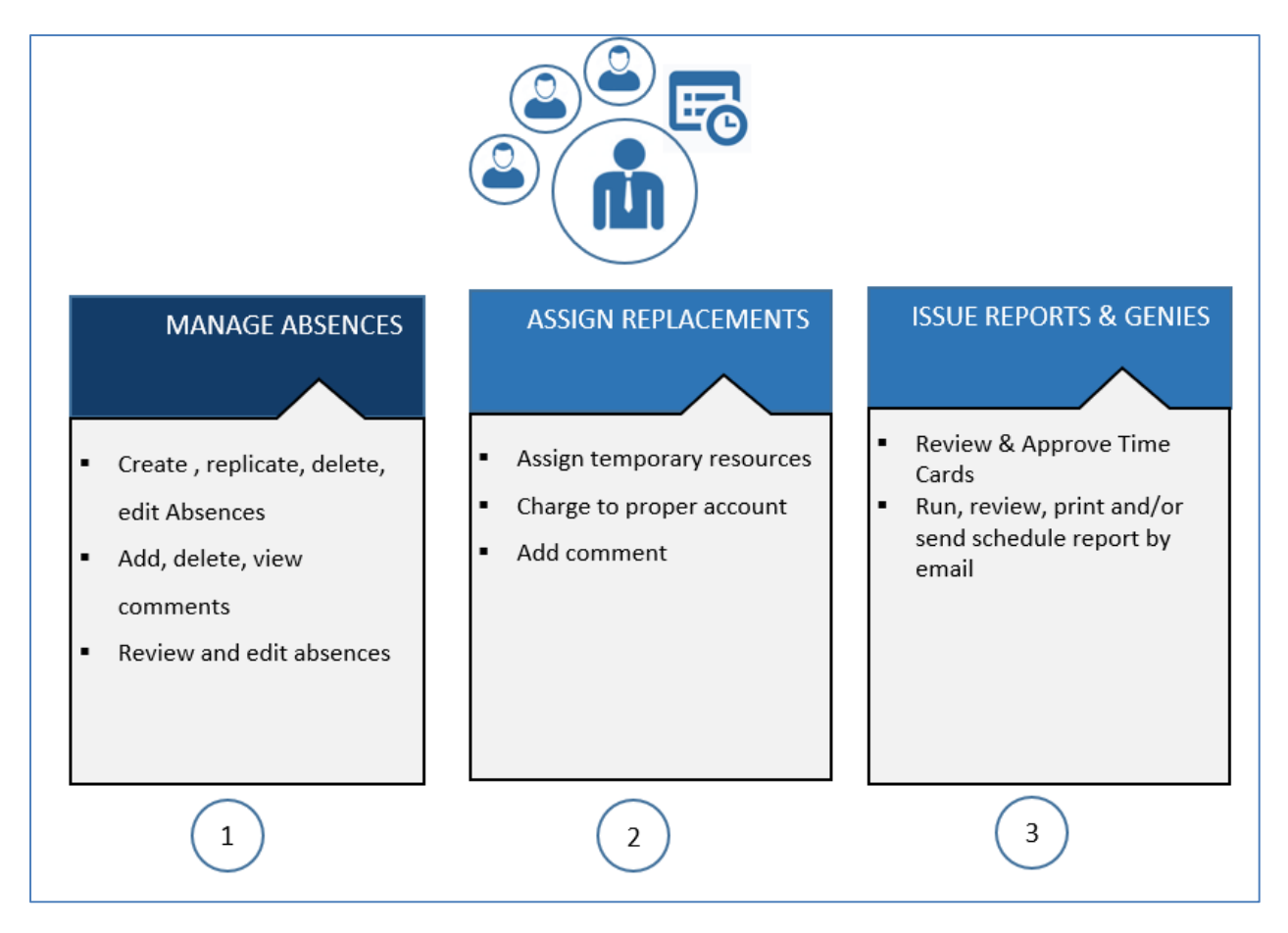

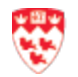

#### **Access Schedule**

To manage absences, the supervisor needs to access to the proper schedules and pay code period.

By default, the supervisor workspace overview displays show most useful widgets screens to manage the schedules: Schedule Planner and the Schedules.

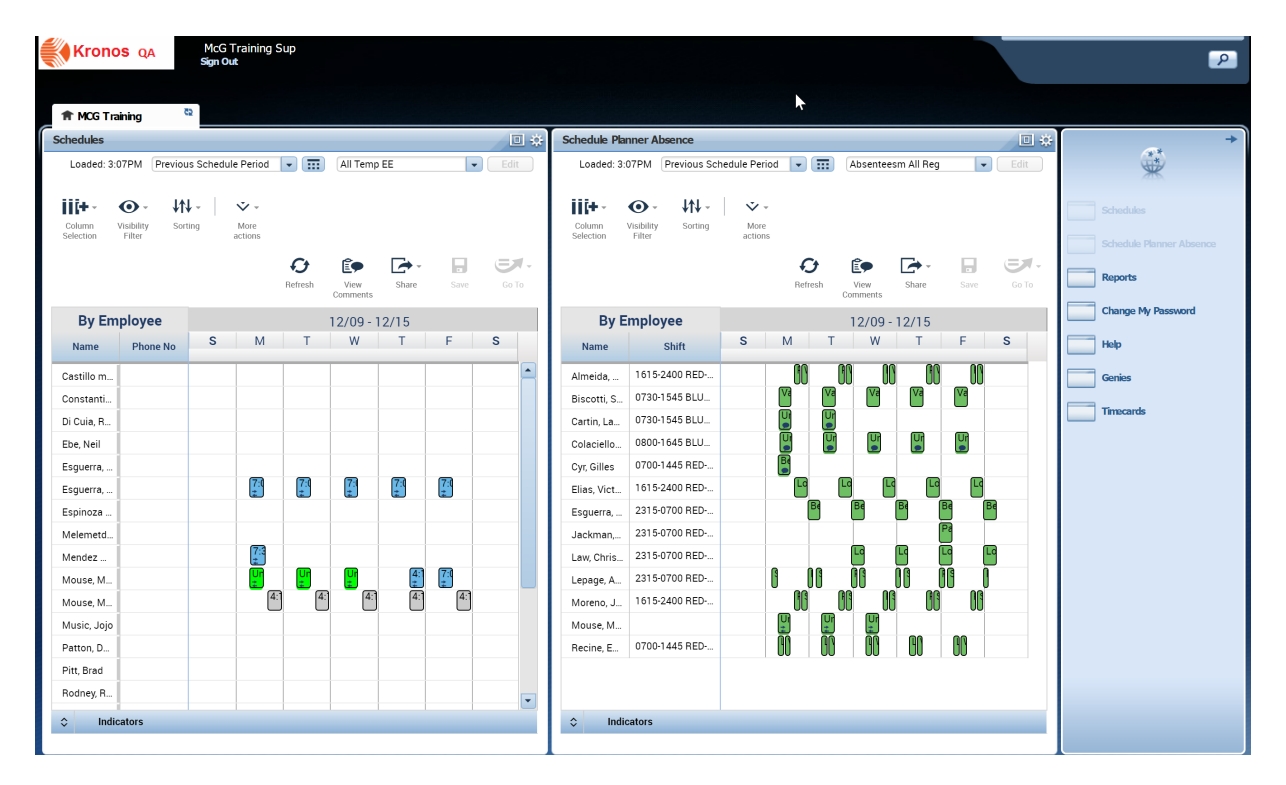

#### **Specify Pay Period**

The following steps are common to the Schedules, Schedule Planner and the Timcards widgets.

| Schedules                                                                                                    |                     |                        |                                     |           |               |                                                                                             |                               | 第 三                                                                                                    |
|----------------------------------------------------------------------------------------------------|---------------------|------------------------|-------------------------------------|-----------|---------------|---------------------------------------------------------------------------------------------|-------------------------------|----------------------------------------------------------------------------------------------------|
|                                                                                                    |                     |                        |                                     |           | Loaded: 10:46 | Current Schedule Period                                                                     | All Temp EE                   | ▼ Edit                                                                                                    |
| View C                                                                                                    | Column<br>Selection | Select all Tabular Vie | w Sorting                           |           | b             | Previous Schedule Period<br>Current Schedule Period<br>Next Schedule Period<br>Week to Date | resh Start Date:<br>End Date: | Select Dates                                                                                                    |
| By Em                                                                                                    | nployee             |                        |                                     |           | 12/09 - 1:    | Last Week                                                                                   |                               |                                                                                                    |
| Name                                                                                                    | Phone No            | Sun 12/09              | Mon 12/10                           | Tue 12/11 | Wed 12/12     | Yesterday                                                                                   | Fr                            | Cancel                                                                                                    |
| Castillo m<br>Constanti<br>Di Cuia, R<br>Ebe, Neil<br>Esguerra,<br>Esguerra,<br>Espinoza<br>Melemetd<br>Mendez<br>Mouse, M |                     |                        | (7:30 - 13)<br>[Unpaid]<br>(15:15-1 |           | (Unpaid)      | Vesterday, Today, Tomorrow<br>Yesterday plus 6 days<br>Last 30 days                         | [ <u>7:00-1</u> ]             | Su         Mo         We         Th         Fi         Sa           Su         Mo         Yu         We         Th         Fi         Sa           25         26         27         28         29         30         1           25         26         27         28         29         30         1           2         3         4         5         6         7         8           9         10         11         12         13         14         15           26         17         18         19         29         21         22           23         24         25         26         27         28         29           20         31         1         2         3         4         5 |
| Mouse, M                                                                                                    |                     |                        |                                     |           |               |                                                                                             | 10.13                         | <u></u>                                                                                                    |
| IVIUSIC, JOJO                                                                                                    |                     |                        |                                     |           |               |                                                                                             |                               |                                                                                                    |
| Patton, D                                                                                                    |                     |                        |                                     |           |               |                                                                                             |                               |                                                                                                    |
| India                                                                                                    | cators              |                        |                                     |           |               | N                                                                                           |                               |                                                                                                    |

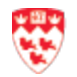

- a. Click on the Pay Period drop-down arrow.
- b. Select Current Schedule Period.
- c. Or -

From the **Calendar** icon, enter the **Start Date** and **End Date**.

d. Or -

Click on the **Start Date Calendar** icon and select the date.

- e. Click on the **End Date Calendar** icon and select the date.
- Select hyperfind (group) (Regular per sector, Temporary per sector, Absenteeism per sector)

#### 2.1 Manage Absence

The following section explains how to add unplanned absences for days or hours and attached a detail comment from the Schedule Planner Widget.

### 2.1.1. Create, enter, remove, Absence (Pay code/Category)

a) Right-Click on a Shift cell and select Add Pay Code.

| A McGil Pa       | iyrol           | Schedule                         | Planner 🔤 🛛 🗙             |           |           |          |                |            |                |                     |           |                  |              |           |      |
|------------------|-----------------|----------------------------------|---------------------------|-----------|-----------|----------|----------------|------------|----------------|---------------------|-----------|------------------|--------------|-----------|------|
| Schedule Pla     | nner            |                                  |                           |           |           |          |                |            |                |                     |           |                  |              |           |      |
|                  |                 |                                  |                           |           |           |          |                |            | Loaded: 2:02PM | Current Schedule Pe | riod 🔽 🔝  | Absentee         | esm          | •         | Edit |
| 5                | <b>▲=</b> • II  | + 0                              |                           | tt -      |           |          |                |            |                |                     | 0         | Î.               | <b>C</b> + · |           | =1.  |
| Quick<br>Actions | View Co<br>Sele | lumn Visibility<br>ection Filter | Select all Tabular View S | orting    |           |          |                |            |                |                     | ₿ Befresh | View<br>Comments | Share        |           |      |
| E                | By Employe      | e                                |                           |           |           |          |                | 0 12/0     | 9 - 12/15      |                     |           |                  |              |           |      |
| Name             | Phone No        | Employee _                       | Sun 12/09                 | Mon 12/10 | 8p 12a 4a | Tue 12/1 | 1<br>40 80 12a | Wed 12     | 40 80 12a 4a   | Thu 12/13           | Fri 12    | /14<br>40 80 1   | 2a 4a 8      | Sat 12/15 | 80   |
| Colaciello_      | 5143818707      | 0.00                             |                           | Unpaid I  |           | Unpaid I |                | Unpaid     |                | Unpaid I            | Unpa      | id I             |              |           |      |
| Elias, Vict      | 5147089924      | 0.00                             |                           |           | Long ter  |          | Long ter       |            | Long ter       | Long ter            |           | Long ter         |              |           |      |
| Law, Chris       | 5146272594      | 0.00                             |                           |           | Long      | ter      | Ľ              | ong        | Lanata         | 2                   | Long ter  | Sec. 1           | Long ter     |           |      |
| Moreno, J        | 5149941791      | 0.00                             |                           |           | Pro Shc   |          | Prc Shc        | 5          | Edit           | Sho                 |           | Prc Shi          |              |           |      |
| Mouse, M.,       |                 | 0.00                             |                           | Unpaid I  |           | Unpaid I |                | ×          | Delete         |                     |           |                  |              |           |      |
| Lepage, A        | 5142477412      | 0.58                             |                           | She       | Pro       | She      | P              | 10         | Cut            |                     | Pro Sho   |                  | Pro          |           |      |
| Esguerra,        | 5149472703      | 0.60                             |                           |           | Berea     | ve       | 8              | ere 6      | Cut            |                     | Bereave   |                  | Bereave      |           |      |
| Almeida,         | 5143520342      | 0.70                             |                           |           | Pro Wo    |          | Prc Wo         | Ð          | Сору           | Wo                  |           | Prc Wo           |              |           |      |
| Biscotti, S.,    | 4506382730      | 1.00                             |                           | Vacation  |           | Vacation |                | 6          | Paste          |                     | Vacat     | 101              |              |           |      |
|                  |                 |                                  |                           |           |           |          |                | <u></u>    | Add shift      |                     |           |                  |              |           |      |
| India            | cators          |                                  |                           |           |           |          |                | * <b>m</b> | Add Pay        | Code                |           |                  |              |           |      |

b) Enter the corresponding information (refer to list below) then click on the Apply button.

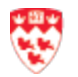

| Accigned to                                                                                                    |                                    |                       |        |
|----------------------------------------------------------------------------------------------------|------------------------------------|-----------------------|--------|
| Assigned to                                                                                                    |                                    |                       |        |
| Effective Date:*                                                                                                    | 12/10/2018                         |                       |        |
| Pay Code:*                                                                                                    | 2nd January                        | 2                     |        |
| Amount (HH.hh):*                                                                                                    | Full sched day<br>Half sched day   | 3                     |        |
|                                                                                                    | Override Shift     Whole Shift Par | tial Shift            |        |
| Start Time:*                                                                                                    | 11:15PM                            | 5                     |        |
| Repeat for:                                                                                                    | 1 days 6                           | Transfer Labor Level: |        |
| Comments (0) Add Comments (0) Comments (0) Select Comment Comment Comm | nent<br>•                          | 8                     | Cancel |

| OBJECT                                  | DEFINITION/FUNCTION                                                                                                    |
|-----------------------------------------|----------------------------------------------------------------------------------------------------|
| 1. EFFECTIVE DATE                       | Enter or select the abscence starting date by clicking on the calendar.                                                                     |
| 2. PAY CODE                             | Select a Pay Code from the drop-down list.                                                                                                  |
| 3. AMOUNT (HH, hh)<br>FULL SCHEDULE DAY | Select Full Schedule Day if the absence cover a full day.                                                                                   |
| HALF SCHED DAY                          | Select Hall Schedule Day if the absence cover half of a day.                                                                                |
| 4. OVERRIDE SHIFT                       | Check the Whole or Partial Shift corresponding to the regular shift replacement.                                                            |
| 5. START TIME                           | This radio button shows up only for if Override Shift – Partial Shift is checked.                                                           |
| 6. REPEAT FOR                           | Insert the number of days that this shift must be applied.                                                                                  |
| 7. TRANSFER LABOR LEVEL                 | If required, select the corresponding Supervisor Transfer Labor Level if this temporary employee shift belongs to another supervisor group. |
| 8. COMMENTS                             | Refer to comment section.                                                                                                    |

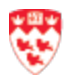

#### **Replicate an Absence**

- a) Right-Click on a Shift cell then select **Copy**.
- b) Right-Click on a destination Shift cell then select Paste.

| chedule Pla      | nner       | - 22                                        |                                  |                                |                             |                                           |                |                                      |                     | _               |            |        |
|------------------|------------|---------------------------------------------|----------------------------------|--------------------------------|-----------------------------|-------------------------------------------|----------------|--------------------------------------|---------------------|-----------------|------------|--------|
|                  |            |                                             |                                  |                                |                             |                                           | Loade          | d: 2:02PM Current Schedule Per       | iod 🔽 🔝             | Absent          | teesm      | • Edit |
| Guick<br>Actions | View Cal   | + • • • •<br>umn Visibility<br>ction Filter | Select all Tabular View Sort     | -  <br>ng                      |                             |                                           |                |                                      | <b>O</b><br>Refresh | View<br>Comment | Share S    |        |
| E                | By Employe | e I                                         |                                  |                                |                             | 0 12/                                     | 09 - 12/1      | 5                                    |                     |                 |            |        |
| Name             | Phone No   | Employee _                                  | Sun 12/09<br>4a 8a 12p 4p 8p 12a | Mon 12/10<br>4a 8a 12p 4p 8p 1 | Tue 12/11<br>2a 4a 8a 12p 4 | Wed 1                                     | 2/12<br>40 80  | Thu 12/13<br>12a 4a 8a 12p 4p 8p 12a | Fri 12              | 14 Ro           | Sat 12     | 2/15   |
| olaciello_       | 5143818707 | 0.00                                        |                                  | Unpaid I                       | Unpaid I                    | 2                                         | 0              | Edit                                 |                     | 9               | Edit       |        |
| lias, Vict       | 5147089924 | 0.00                                        |                                  | Long te                        |                             | Long ter                                  |                |                                      |                     | ×               | Delete     |        |
| aw, Chris        | 5146272594 | 0.00                                        |                                  |                                | Long ter                    | Long ter                                  | ×              | Delete                               | ig ter              | $\sim$          | Delete     |        |
| loreno, J        | 5149941791 | 0.00                                        |                                  | Pro Sh                         |                             | Prc Site                                  | %              | Cut                                  | 4                   | <i>*</i> -      | Cut        |        |
| louse, M.,       |            | 0.00                                        |                                  | Unpaid I                       | Unpaid I                    | La la la la la la la la la la la la la la | æ              | 0                                    |                     | Ð               | Comu       |        |
| epage, A         | 5142477412 | 0.58                                        |                                  | She                            | Pro Sho                     | Prc Shc                                   | C <sup>2</sup> | Сору                                 | Shc                 | 5               | Сору       |        |
| sguerra,         | 5149472703 | 0.60                                        |                                  |                                | Bereave                     | Bereave                                   | G.             | Paste                                | eave                |                 | Paste      |        |
| Jmeida,          | 5143520342 | 0.70                                        |                                  | Pro Wo                         |                             | Prc Wol                                   | +              | Add shift                            |                     | +               | Add abift  |        |
| liscotti, S      | 4506382730 | 1.00                                        |                                  | Vacation                       | Vacation                    | V4                                        |                | Add Shirt                            |                     |                 | AUU SNIT   |        |
|                  |            |                                             |                                  |                                |                             |                                           | * <b>m</b>     | Add Pay Code                         |                     | <b>1</b>        | Add Pav Co | ode    |
|                  |            |                                             |                                  |                                |                             |                                           |                |                                      |                     |                 |            |        |

#### Edit an Absence

Right-Click on a Shift cell then select **Edit**.

#### **Delete an Absence**

Right-Click on a Shift cell then select **Delete**.

#### Add a comment

Comments can be added from different editors such as the Shift Editor or the Pay code editor when adding shifts and pay codes. The following steps applies to the Schedule Editor. It can also be added directly in the schedule.

a) Right-Click on a Shift cell and select Edit.

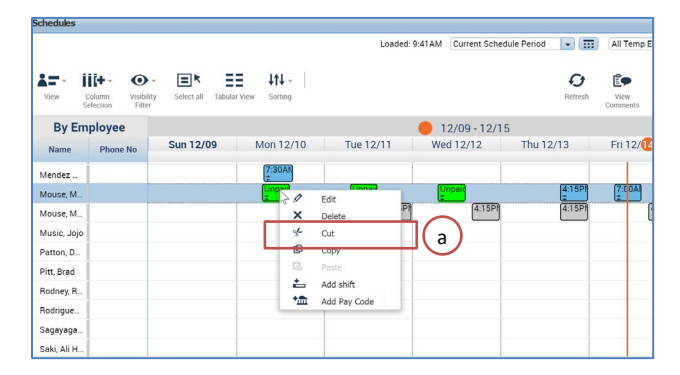

- b) Select Add Comment.
- c) Scroll to select the correct comment type.
- d) Choose Note for a custom comment.
- e) Enter comment detail then click Add. Your comment is now displayed in the schedule and in the Comment tab.
- f) The comment will then be shown with a  $\mathbf{P}$  Comment Icon.

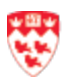

|           | 0                   | -            | Shift Details                                          | 7:30am-3:45pi                                | m(8.25h)   | Primary  | Job None       |                      |                    |
|-----------|---------------------|--------------|--------------------------------------------------------|----------------------------------------------|------------|----------|----------------|----------------------|--------------------|
| isert Tem | plate 👻             |              | Shift Label                                            | BE-B 7h30-15h                                | 45         | Repeat   | this shift for | days                 |                    |
|           | Start Date          | Туре         | Start Time                                             | End Time                                     | End Date   | Duration | Job Transfer   | Labor Level Transfer | Work Rule Transfer |
| + ×       | 12/10/2018          | Transfer     | 7:30am                                                 | 3:45pm                                       | 12/10/2018 | 8.25     |                | /////150104797       |                    |
| omment    | b<br>s (0) Add Comr | nent         | C Select Com<br>Add note<br>C C Select Com<br>Add note | elect Comment<br>Search<br>ote<br>ut of town |            |          | Add            | Ca                   | ncel Apply         |
|           |                     | Comments (1) | Add Comment Pa                                         | aid incidental                               | •          |          |                |                      | ancel Apply        |

| Schedule Pla | nner                                  |                   |          |                         |    |                      |               |    |                 |               |      |          |           |           |         |           |           |       |                     |                |           |       |         |           | Q     |
|--------------|---------------------------------------|-------------------|----------|-------------------------|----|----------------------|---------------|----|-----------------|---------------|------|----------|-----------|-----------|---------|-----------|-----------|-------|---------------------|----------------|-----------|-------|---------|-----------|-------|
|              |                                       |                   |          |                         |    |                      |               |    |                 |               |      |          | Load      | ed: 11:55 | AM C    | urrent Sc | hedule Pe | eriod | •                   | Abs            | entee     | sm    |         | •         | Edit  |
| View S       | Column Visibility<br>Selection Filter | Scleet all Tabu   | lar View | <b>↓†↓</b> +<br>Sorting | 10 |                      |               |    |                 | (             | f    |          |           |           |         |           |           |       | <b>C</b><br>Refresh | View<br>Commit | v<br>ents | Share | Sav     |           | Co To |
| By E         | Employee                              |                   |          |                         |    |                      |               |    | 1               | Com           | mont | 09 -     | 12/15     |           |         |           |           |       |                     |                |           |       |         |           |       |
| Name         | Shift                                 | Sun 1<br>4a 8a 12 | 2/09     | 8p 12a                  | 4a | Mon 12/1<br>8a 12p 4 | 0<br>p 8p 12a | 4a | Tue 1<br>8a 12p | Com           | ment | /12      | 8p 12a    | 4a 8      | hu 12   | 4p 8      | p 12a     | 40 8  | Fri 12/14           | 4<br>4p 8p     | 12a       | 4a 8a | at 12/1 | 5<br>1p 8 | p     |
| Almeida,     | 1615-2400 RED                         |                   |          |                         |    |                      | Pro Wor       |    |                 |               | /    |          | Pro Wor   |           |         | Pro       | Wor       |       |                     | Pro W          | Vor       |       |         |           | _     |
| Biscotti, S  | 0730-1545 BLU                         |                   |          |                         |    | Vacation             |               |    | Vacation        | $\mathcal{N}$ | Va   | cation   |           |           | Vacatio | 0         |           |       | Vacation            | -              |           |       |         |           |       |
| Cartin, La   | 0730-1545 BLU                         |                   |          |                         |    | Unpaid k             |               |    | Unpaid k        |               |      |          |           |           |         |           |           |       |                     |                |           |       |         |           |       |
| Colaciello   | 0800-1645 BLU                         |                   |          |                         |    | Unpaid le            |               |    | Unpaid le       |               | U    | npaid le |           |           | Unpaid  | T I E     |           |       | Unpaid le           |                |           |       |         |           |       |
| Elias, Vict  | 1615-2400 RED                         |                   |          |                         |    | -                    | Long terr     |    |                 | Long terr     |      |          | Long terr |           |         | Lon       | g terr    |       |                     | Long to        | err       |       |         |           |       |

#### **Delete a comment**

- a) Right-Click on a Shift cell and select **Edit**.
- b) Click on the  $\overline{\mathbf{x}}$  beside the comment to be deleting.

| Edit Pay Code Unp                                                                     | oaid leave authorized   |                       |   |
|---------------------------------------------------------------------------------------|-------------------------|-----------------------|---|
| Assigned to                                                                           |                         |                       |   |
| Effective Date:*                                                                      | 12/12/2018              | =                     |   |
| Pay Code:*                                                                            | Unpaid leave authorized | •                     |   |
| Amount (HH.hh):*                                                                      | 7.75                    | •                     |   |
|                                                                                       |                         |                       |   |
|                                                                                       | Override Shift          |                       |   |
|                                                                                       | Whole Shift             | artial Shift          |   |
| Start Time:*                                                                          | 8:00AM                  |                       |   |
|                                                                                       |                         |                       |   |
| Repeat for:                                                                           | 1 days                  | Transfer Labor Level: |   |
| Repeat for:<br>Comments (1) Add Comme<br>& Unpaid leave                               | 1 days                  | Transfer Labor Level: | • |
| Repeat for:<br>Comments (1) Add Comme<br>& Unpaid leave<br>& Authorize unpaid until J | 1 days<br>ent           | Transfer Labor Level: |   |

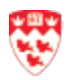

#### **View All Comments**

a) Click on a View Comments action button.

| Schedule Plar | nner              |                      |              |                                    |                      |                  | Loaded: 11:55AM                   | urrent Schedule Period | Absente          | esm 🗣        | Edit         |
|---------------|-------------------|----------------------|--------------|------------------------------------|----------------------|------------------|-----------------------------------|------------------------|------------------|--------------|--------------|
| View of Si    | Column Visibility | Select all Tabular V | fiew Sorting | e -                                |                      |                  |                                   |                        | Refreah          | Share Save   | <b>Со То</b> |
| By E          | mployee           |                      |              |                                    |                      |                  | 12/09 - 12/15                     |                        |                  |              |              |
| Name          | Shift             | Sun 12/              | 09           | Mon 12/10                          | Tue                  | 12/11            | Wed 12/12 Thu 12                  | /13                    | Fri 12/14        | Sat 12/15    |              |
|               |                   | 4a 8a 12p            | Comments     |                                    |                      |                  |                                   | 4p 8p 12a 4a           | 8a 12p 4p 8p 12a | 4a 8a 12p 4p | 8p           |
| Almeida,      | 1615-2400 RED     |                      |              |                                    |                      |                  |                                   |                        | FIG. WO          |              |              |
| Biscotti, S   | 0730-1545 BLU     |                      | Date         | <ul> <li>Shift/Pay Code</li> </ul> | Name                 | Comments         | Note                              | -                      | Vacation         |              |              |
| Cartin, La    | 0730-1545 BLU     |                      | 12/14/2018   | Unpaid leave autho                 | Colaciello, Giuseppe | Unpaid leave     | Authorize unpaid until January 20 |                        |                  |              |              |
| Colaciello    | 0800-1645 BLU     |                      | 12/13/2018   | Unpaid leave autho                 | Colaciello, Giuseppe | Unpaid leave     | Authorize unpaid until January 20 |                        | Unpaid Ic        |              |              |
| Elias, Vict   | 1615-2400 RED     |                      | 12/12/2018   | Unpaid leave autho                 | Colaciello, Giuseppe | Unpaid leave     | Authorize unpaid until January 20 | Long terr              | Long terr        |              |              |
| Esquerra,     | 2315-0700 RED     |                      | 12/11/2018   | Unpaid leave autho                 | Colaciello, Giuseppe | Unpaid leave     | Authorize unpaid until January 20 | ver                    | r E              | lereaver     |              |
| Law Chris     | 2315-0700 RED     |                      | 12/11/2018   | Unpaid leave autho                 | Cartin, Laurent      | Note             |                                   | ten                    | i i              | ong terr     |              |
| Lenene A      | 2215-0700 RED-    |                      | 12/10/2018   | Unpaid leave autho                 | Colaciello, Giuseppe | Unpaid leave     | Authorize unpaid until January 20 | 7.75 12/11)            | IO F             | ro           |              |
| Lepage, A     | 2515 6166 1125    |                      | 12/10/2018   | Unpaid leave autho                 | Cartin, Laurent      | Note             |                                   |                        | Pro. Sho         |              |              |
| Moreno, J     | 1615-2400 HED     |                      | 12/08/2018   | 11:45 PM - 7:00 AM                 | Law, Christopher     | 4 Instructions   | UNLOCK, LOCK, CLEAN [NDerveeu]    |                        | The one          |              |              |
| Mouse, M      |                   |                      | 12/08/2018   | 11:45 PM - 7:00 AM                 | Law, Christopher     | 3 Key Ring No    | 108-10 [NDarveau]                 |                        |                  |              |              |
|               |                   |                      | 12/08/2018   | 11:45 PM - 7:00 AM                 | Law, Christopher     | 2 Building Pager | 555-555-5555 [NDarveau]           |                        |                  |              |              |
|               |                   |                      |              |                                    |                      |                  |                                   |                        |                  |              |              |
|               |                   |                      |              |                                    |                      |                  |                                   |                        |                  |              |              |
|               |                   |                      |              |                                    |                      |                  |                                   |                        |                  |              |              |

#### 2.1.2. Review and edit Absence

a) From the Schedule Planner, select the Absenteesm All Reg hyperfind to review all the absences.

| Schedules   |                                                    |                     |                                    |                                     |                                 |                                     |                  |                                      | 三 #        |
|-------------|----------------------------------------------------|---------------------|------------------------------------|-------------------------------------|---------------------------------|-------------------------------------|------------------|--------------------------------------|------------|
|             |                                                    |                     |                                    |                                     | Loade                           | ed: 4:45PM Previous Schedule Pe     | riod 🔽 📆 At      | bsenteesm All Reg                    | ► Edit     |
| View C      | il <b>i+ - O</b><br>column Visibi<br>election Filt |                     | ₩ •                                |                                     |                                 |                                     | Refresh V<br>Com | fiew Share                           | Save Go To |
| By Em       | ployee                                             |                     |                                    |                                     | 12/09 - 12/15                   |                                     |                  |                                      |            |
| Name        | Phone No                                           | Sun 12/09           | Mon 12/10                          | Tue 12/11                           | Wed 12/12                       | Thu 12/13                           | Fri 12/14        | Sat 12                               | 2/15       |
| Almeida,    | 5143520342                                         | 4a 8a 12p 4p 8p 12a | 1 4a 8a 12p 4p 8p 12a<br>Prod Wort | 4a 8a 12p 4p 8p 12a 4a<br>Prog Worl | 8a 12p 4p 8p 12a -<br>Prog Worl | 4a 8a 12p 4p 8p 12a 4a<br>Prod Worl | 8a 12p 4p 8p     | p 12a 4a 8a 12p<br><mark>Worl</mark> | 4p 8p      |
| Biscotti, S | 4506382730                                         |                     | Vacation                           | Vacation                            | Vacation                        | Vacation                            | Vacation         |                                      |            |
| Cartin, La  | 5145880863                                         |                     | Unpaid le                          | Unpaid le                           | 7:30AM - 3                      | 7:30AM - 3                          | 7:30AM - 3       |                                      |            |
| Colaciello  | 5143818707                                         |                     | Unpaid le                          | Unpaid le                           | Unpaid le                       | Unpaid le                           | Unpaid le        |                                      |            |
| Cyr, Gilles | 5145296957                                         |                     | Bereaver                           | 7:00AM -                            | 7:00AM -                        | 7:00AM -                            | 7:00AM -         |                                      |            |
| Elias, Vict | 5147089924                                         |                     | Long term                          | Long term                           | Long term                       | Long tern                           | Long             | term                                 |            |
| Esguerra,   | 5149472703                                         |                     | Ber                                | Bereave                             | m Bere                          | aven Bereav                         | em               | Bereavem                             |            |
| Jackman,    | 5149844174                                         |                     | 11:45PM                            | 5PM                                 |                                 | Paid in                             | cid              | 11:15PM                              |            |
| Law, Chris  | 5146272594                                         | 11:45PM             |                                    | Unpaid leave a                      | uthorized (7 75 12/1            | 1)                                  |                  | Long tern                            |            |
| Lepage, A   | 5142477412                                         |                     | Shot                               | Shor<br>Transfer                    | ////600146//                    |                                     | shor             | Pros 3:00                            |            |
| Moreno, J   | 5149941791                                         |                     | ProfShor                           |                                     |                                 | Prot Shot                           | Prot             | Shor                                 |            |
| Mouse, M    |                                                    |                     | Unpaid le                          | Unpaid le                           | Unpaid le                       | 4:15PM -                            | 7:00AM -         |                                      |            |
| Recine, E   | 5147259055                                         |                     | Ligh Wor                           | Ligh Wor                            | Ligh                            | Ligh) Wor                           | Ligh Wor         |                                      |            |
|             |                                                    | '                   |                                    |                                     |                                 |                                     | _                |                                      |            |

b) From the Schedules Widget Screen, select the Employee Absence Shift. Right-Click and select Edit.

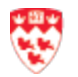

c) From the Edit Pay Code Unpaid leave authorized screen, Enter the adjustments and click on Apply.

| Mouse, Mickey    |                         |                       |              |
|------------------|-------------------------|-----------------------|--------------|
| Effective Date:* | 12/11/2018              |                       |              |
| Pay Code:*       | Unpaid leave authorized | •                     |              |
| Amount (HH.hh):* | 7.75                    | •                     |              |
| Start Time:*     | Whole Shift 7:00AM      | Partial Shift         |              |
| Repeat for:      | 1 days                  | Transfer Labor Level: | ////600146// |
|                  |                         |                       |              |

d) Click on Refresh to display the changes in the Schedule Planner Absence Widget.

| 🕈 MCG Training 🏻 🗧                                                                                                    |                                           |                                                                                   |                                            |
|----------------------------------------------------------------------------------------------------|-------------------------------------------|-----------------------------------------------------------------------------------|--------------------------------------------|
| Schedules                                                                                                    | □ 桊                                       | Schedule Planner Absence                                                          | →                                          |
| Loaded: 4:45PM Previous Schedule Perior                                                                                                    | d 💌 🧰 Absenteesm All Reg 💌 Edit           | Loaded: 4:44PM Previous Schedule Period 💌 🧰 Absenteesm All Reg 💌 Edit             | ×                                          |
| IIII+ -     O -     ↓↓↓ -     ↓↓ -       Column     Violbility     Sorting     More actions       Selection     Filter     Sorting     More actions | <b>€</b> în ⊡- 🔒 🤝-                       | Colum Visibility Sorting More<br>Selection Filter Sorting More<br>actions €€ €● ► | Schedules Schedule Plenner Absence Reports |
|                                                                                                    | Refresh View Share Save Go To<br>Comments | Refresh View Share Save Go To<br>Comments                                         |                                            |
| By Employee                                                                                                    | 12/09 - 12/15                             | By Employee 12/09 - 12/15                                                         | Change My Password                         |
| Name Phone No S M                                                                                                    | T W T F S                                 | Name Shift S M T W T F S                                                          | Help                                       |
| Almeida, 5143520342                                                                                                    | 00 00 00 00 00                            | Almeida, 1615-2400 RED 00 00 00 00 00                                             | Genies                                     |
| Biscotti, S 4506382730                                                                                                    |                                           | Biscotti, S 0730-1545 BLU                                                         |                                            |
| Cartin, La 5145880863                                                                                                    |                                           | Cartin, La 0730-1545 BLU 🕼                                                        | Timecards                                  |
| Colaciello 5143818707                                                                                                    |                                           | Colaciello 0800-1645 BLU                                                          |                                            |
| Cyr, Gilles 5145296957                                                                                                    | 7:4 7:4 7:4                               | Cyr, Gilles 0700-1445 RED                                                         |                                            |
| Elias, Vict 5147089924                                                                                                    |                                           | Elias, Vict 1615-2400 RED                                                         |                                            |
| Esguerra, 5149472703                                                                                                    | Be Be Be Be                               | Esguerra, 2315-0700 RED Be Be Be Be Be                                            |                                            |
| Jackman, 5149844174                                                                                                    |                                           | Jackman, 2315-0700 RED                                                            |                                            |
| Law, Chris 5146272594                                                                                                    |                                           | Law, Chris 2315-0700 RED                                                          |                                            |
| Lepage, A 5142477412                                                                                                    | 00 00 00 00                               | Lepage, A 2315-0700 RED                                                           |                                            |
| Moreno, J 5149941791                                                                                                    | 🖉 Edit 🚺                                  | Moreno, J 1615-2400 RED                                                           |                                            |
| Mouse, M                                                                                                    | X Delete                                  | Mouse, M                                                                          |                                            |
| Recine, E 5147259055                                                                                                    | * Cut                                     | Recine, E 0700-1445 RED+ UU UU UU UU UU                                           |                                            |
|                                                                                                    | E Copy                                    |                                                                                   |                                            |
|                                                                                                    | Add shift                                 |                                                                                   |                                            |
| Indicators                                                                                                    | * Add Pay Code                            | ♦ Indicators                                                                      |                                            |
|                                                                                                    | ··· -                                     |                                                                                   |                                            |

#### 2.1.3. Assign Temporary Resources to Schedule or Shift Pattern

- a) From the **Schedule Planner Absence** Widget, select the **Absentheeism All Reg** Hyperfind to view the regular employee's in absence then select the period.
- b) From the **Schedule** Widget, select the **All Temp EE** Hyperfind to view the temporary employee's schedules then select the period.

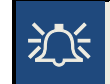

It is possible to choose the corresponding Hyperfind per sector.

- c) Locate the corresponding Shift cell and select Add shift.
- d) Insert the corresponding **Template** to the employee in absence.
- e) From the Labor Level Transfer drop-down list, click on Search...then click on Apply.

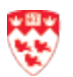

| Music, Jojo               | -                                   | Shift Details 9                         | :30am-10:30 | am(1.00h)  | Primary   | Job None        |                      |                     |
|---------------------------|-------------------------------------|-----------------------------------------|-------------|------------|-----------|-----------------|----------------------|---------------------|
| sert Template 👻           | ,                                   | Shift Label                             |             |            | Repeat t  | his shift for 1 | days                 |                     |
| Search                    |                                     |                                         | Time        | End Date   | Duration  | Job Transfer    | Labor Level Transfer | Work Bule Transfer  |
| Name                      | Description                         |                                         |             | 2.1.a Dute | 2 and ton | our runorer     | Labor Level Humbrer  | tront tale fransfer |
| RFM-A 14h4<br>RFM-B 16h1  | RED-Fac Mang Ev<br>RED-Fac Mang Ev  | ening snit A 14h4<br>ening shif B 16h1  | 30am        | 12/12/2018 | 1.00      |                 | Labor Level Transfer |                     |
| RFM-WE1 7h                | RED- Fac Mang W                     | E Day shift1 7h00                       |             |            |           |                 | -                    |                     |
| RFM-WE2 7h<br>RM-1 7h00-1 | RED- Fac Mang W<br>RED- Mailroom Da | E Day shift2 7h00<br>ay shift1 7h00-14h |             |            |           |                 |                      |                     |
| RM-2 9h15-1               | RED- Mailroom Da                    | ay shift2 9h15-16h                      | -           |            |           |                 | Search               |                     |
| (-)                       |                                     |                                         |             |            |           |                 |                      |                     |

# 2.1.4. Charge to proper Account

a) From the Labor Account tab, choose the corresponding **replacement**, then the proper Account and if needed, the Work Order.

| Name     Melemetdjian, Nazo       Job     Job       Labor Account     /////W0333333/TBD       Work Rule       Db Transfer     Labor Account       Work Rule       Add Labor Account     Work Rule       Add Labor Account     Vork Rule       Subunits:         Sector:         Position Class                                                                                                    |                |                                           |                               |               |                        |         |
|----------------------------------------------------------------------------------------------------|----------------|-------------------------------------------|-------------------------------|---------------|------------------------|---------|
| Add Labor Account     Work Rule       Add Labor Account     Clear A       DeptUnits: <ul> <li>Account:</li> <li>Work Order:</li> <li>Wolds 33333 - Event 333333 • 2</li> <li>Sector:</li> <li>Position Class</li> </ul>                                                                                                    |                | Name<br>Job<br>Labor Account<br>Work Rule | Melemetdjian,<br>////W0333333 | Nazo<br>3/TBD |                        |         |
| Add Labor Account     Clear A       DeptUnits: <ul> <li>Account:</li> <li>Work Order:</li> <li>Wo333333 - Event 333333 •</li> <li>Sector:</li> <li>Position Class</li> </ul>                                                                                                    | ob Transfer    | Labor Account                             | ork Rule                      |               |                        |         |
| DeptUnits: <ul> <li>Account:</li> <li>Work Order:</li> <li>W0333333 - Event 333333 •</li> <li>Sector:</li> <li>Replacement:</li> <li>TBD - Mickey Mouse •</li> <li>Section Class</li> </ul>                                                                                                    | Add Labor A    | ccount                                    |                               |               |                        | Clear A |
| Subunits: <ul> <li>Work Order:</li> <li>W0333333 - Event 333333 •</li> <li>Sector:</li> <li>Replacement:</li> <li>TBD - Mickey Mouse •</li> <li>Sector:</li> <li>TBD - Mickey Mouse •</li> <li>TBD - Mickey Mouse •</li> <li>TBD -</li></ul> | DeptUnits:     |                                           | •                             | Account:      |                        | •       |
| Sector:    Replacement: TBD - Mickey Mouse                                                                                                    | Subunits:      |                                           | •                             | Work Order:   | W0333333 - Event 33333 | 3 🗸 )   |
| Position Class                                                                                                    | Sector:        |                                           | -                             | Replacement:  | TBD - Mickey Mouse     | · )     |
|                                                                                                    | Position Class | s                                         | -                             |               |                        |         |
|                                                                                                    |                |                                           |                               |               |                        |         |
|                                                                                                    |                |                                           |                               |               |                        |         |
|                                                                                                    |                |                                           |                               |               |                        |         |
|                                                                                                    |                |                                           |                               |               |                        |         |
|                                                                                                    |                |                                           |                               |               |                        |         |

b) The Labor Level Transfer is now displayed. Click on Apply.

A transfer is not a permanent change, it only affects the shift which the transfer is applied to.

c) Click on Add a Comment, then choose the corresponding Comment Pay Code from the drop-down absence list. Click on Apply.

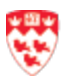

|                | Add Shift                |                                     |                                 | 4                             |
|----------------|--------------------------|-------------------------------------|---------------------------------|-------------------------------|
|                | Assigned to              | Shift Details 7:00am-7:00pm(12:00h) | Primary Job None                |                               |
|                | Start Date Type          | Start Time End Time End Date        | Duration Job Transfer Labor Lev | l Transfer Work Rule Transfer |
|                | + x 12/11/2018 Transfer  | 7:00am 7:00pm 12/11/2018            | 12.00////W033                   | 3333/TBD                      |
|                | Comments (0) Add Comment |                                     |                                 | Cancel                        |
| Right-Click on | the shift cell           | to view the Event                   | s (Transfer)                    | look up information.          |
| .5 Review ar   | nd print schedu          | ıle                                 |                                 |                               |

- a) From the **Schedule Planner Absence** Widget, select the **All Temp EE** Hyperfind to view the temporary employee's schedules.
- b) Select the period.
- c) From the Schedule Widget, select the **All Temp EE** Hyperfind to view the temporary employee's schedules.
- d) Select the period.
- e) Review Schedule.

f) Click on Share to print schedule. Refer to Topic 3 – Reports for more information.

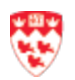

# 2.3 Review and Approve Time Cards

The timecards may be accessed from multiple widgets such as: Schedule, Quick Find and the Timecards.

### 2.2.1 Specify Pay Period.

- a. Click on the **Pay Period** drop-down arrow.
- b. From the Supervisor Workspace, select the Timecards Widget.
- c. Select **Current Schedule Period**.
- d. Or -

From the **Calendar icon**, enter the **Start Date** and **End Date**.

e. Or -

Click on the Start Date Calendar icon and select the date.

- f. Click on the **End Date Calendar** icon and select the date.
- Select hyperfind (group) (Regular per sector, Temporary per sector, Absenteeism per sector)

# 2.2.2. Choose an Hyperfind

 a) From the Show field, select the Hyperfind in the drop-down menu to display the corresponding information such as All temp EE Schedules.

| Genie   | S                                     |          |             |
|---------|---------------------------------------|----------|-------------|
| Overtin | ne Assignment 👻                       |          |             |
| Curre   | nt Pay Period 🔍 📻 None 💌 Edit         |          |             |
|         | Locations (2)                         |          |             |
| Ξ       | <ul> <li>Hyperfinds (122)</li> </ul>  | <b>~</b> | <b>E7</b> - |
| Sele    | All Home and Scheduled Job Transfers  | Share    |             |
|         | All Home and Scheduled Job Transfers* |          |             |
| 1       | All Home and Transferred-in           | Employee | Reg Shif    |
|         | All Home and Transferred-in*          |          |             |
|         | All OT Yes                            |          |             |
|         | All OT Yes w Work Orders              |          |             |
|         | All Temp EE 👔 📊 🔽                     |          |             |
| 10      | New All Temp EE                       |          |             |

#### Create an Hyperfind

a) From the Show field, select **New** in the dropdown menu.

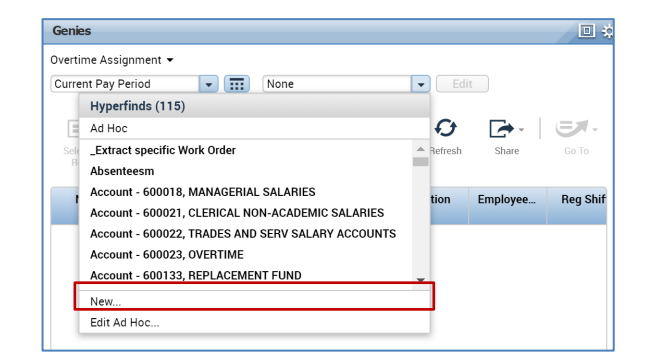

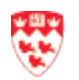

- b) From the **Visibility** drop-down list, choose Personal if not showing by default.
- c) Rename Personal from the **Query Name** field.
- d) Proceed to all selections.
- e) Click on Save.

| isibility Personal    Query                                                                                                    | Name * Description                                                                                                    | Last Refreshed: 3:48pr  |
|----------------------------------------------------------------------------------------------------|----------------------------------------------------------------------------------------------------|-------------------------|
| WYCEFF ROUGHERS<br>Sector Confission Assessment Reserved<br>There<br>There<br>Th | Ver 50. Ten<br>Ver 50. Ten<br>MARC OLD<br>1 Rockie - Landar gergle das veret fils ausdicht<br>2 Rockie - Landar gergle das veret fils ausdicht<br>2 Rockie - Landar gergle das veret fils ausdicht<br>2 Rockie - Landar gergle das veret fils ausdicht<br>2 Rockie - Landar gergle das veret fils ausdicht<br>2 Rockie - Landar gergle das veret fils ausdicht<br>2 Rockie - Landar gergle das veret fils ausdicht<br>2 Rockie - Landar gergle das veret fils ausdicht<br>2 Rockie - Landar gergle das veret fils ausdicht<br>2 Rockie - Landar gergle das veret fils ausdicht das veret fils ausdicht das veret fils ausdicht das verei das veret fils auf das veret fils ausdicht das verei das veret fils ausdicht das veret fils ausdicht das veret fils auf das veret fils ausdicht das verei das verei | Last Refreshed 348      |
|                                                                                                    | Selected Conditions Mile Union Internet                                                                                                    |                         |
|                                                                                                    | Cano                                                                                                    | al Refrech Save As Save |

#### **Edit personal Hyperfind**

- a) Select and click an Hyperfind to be edited then click on Edit.
- b) Apply the different conditions then click **Add**.
- c) Click on Save.

| Loaded: 4:09PM    | Previous Schedule Period 👻 🧰 Position Classification - E 👻 Edit |
|-------------------|-----------------------------------------------------------------|
|                   | ► Locations (1)                                                 |
| iii+- ⊙-          | <ul> <li>Hyperfinds (122)</li> </ul>                            |
| Column Visibility | All OT Yes w Work Orders                                        |
| Selection Filter  | All Temp EE                                                     |
|                   | BLUE CA- AII                                                    |
|                   | BLUE CA- All OT Yes Go To                                       |
|                   | BLUE CA- All OT Yes w Work Orders                               |
| By Emplo          | yee BLUE CA- Reg EE                                             |
| Name              | BLUE CA- Reg EE OT Yes S                                        |
| Name              | New                                                             |
|                   |                                                                 |

Schedule Planner Absence

#### Copy and create a Public Hyperfind

- a) From the **Visibility** drop-down list, choose **Personal** if not showing by default.
- b) Rename Personal from the Query Name field.
- c) Proceed to all selections.
- d) Click on Save as.

| Select Conditions                                                                    | Assemble Query View SQL                                                                                                    | Test                                  |                                 |  |
|--------------------------------------------------------------------------------------|----------------------------------------------------------------------------------------------------|---------------------------------------|---------------------------------|--|
| Visibility                                                                           | Public                                                                                                    | To meet this condition                |                                 |  |
|                                                                                      | Public                                                                                                    |                                       |                                 |  |
| Se                                                                                   | Personal                                                                                                    |                                       | Selected Items*                 |  |
| Timekeeper<br>Time Management<br>Scheduling<br>User Information<br>Role - Timekeeper | Das Tadeux, Ruben, 20<br>Dicesare, Torry, 1508<br>Dicines, Neur, 20070<br>Dafrac, Yuna Andre, 20<br>Ebn. Neir, 200750248<br>Ube Single Wildcard | 00201461<br>0031<br>827<br>827<br>827 | Di Cuia<br>Dichame<br>Easy<br>K |  |
|                                                                                      | Selected Conditions<br>Last name is Di Cuia, E                                                                                                  | Add Update Delete                     |                                 |  |

### 2.2.3. Approve Timesheets

This notion applies to the different shift events (absences, Overtime, etc.)

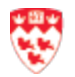

#### Access to Time Card Widget

| 🕈 McG Sup EV ATT 🔍                                                                                                    |                                                                                                    | ~      |                                    |
|----------------------------------------------------------------------------------------------------|----------------------------------------------------------------------------------------------------|--------|------------------------------------|
| Schedule Planner                                                                                                    | Schedules                                                                                                    | □ ‡    | +                                  |
| Loaded: 1:22PM 12/09/2018 - 12/15/2018 💌 🧰 All Home 💌 Edit                                                                                                    | Loaded: 1:32PM Current Schedule Period 🔽 🥅 All Home                                                                                                    | - Edit |                                    |
| Column Selection     Image: Source of the selection     Image: Source of the selection       Selection     Filter     Source of the selection       Image: Selection     Filter     Image: Selection       Image: Selection     Filter     Image: Selection       Image: Selection     Filter     Image: Selection       Image: Selection     Filter     Image: Selection       Image: Selection     Selection     Selection       Image: Selection     Selection     Selection | Image: Column Column     Visubility     Sorting     More actions       Selection     Filter     Sorting     More actions       Referse     New Share Columnents     Share Columnents | Go To  | Schedule Planner Schedules Reports |
| By Employee 12/09 - 12/15                                                                                                    | By Employee   12/16 - 12/22                                                                                                    |        | Change My Password                 |
| Name Shift S M T W T F S                                                                                                    | Name Phone No S M T W T F                                                                                                    | S      | Timecando                          |
| 0000009,                                                                                                    | 0000009,                                                                                                    | 8:11   | Help (a)                           |
| 0000010,                                                                                                    | 0000010,                                                                                                    |        |                                    |
| 0000011,                                                                                                    | 0000011,                                                                                                    |        | Genes                              |

- a. From the **Show** drop-down, select the corresponding group of employees' Hyperlinks.
- b. From the **employee** drop-down list, select the employee name.

| Timecards              | ~                      |               |                   |            |          | <u> </u>   |                         |                             |               |
|------------------------|------------------------|---------------|-------------------|------------|----------|------------|-------------------------|-----------------------------|---------------|
| Biscotti, Stephane 💽 📢 | C 260039533            |               |                   |            |          | Loade b m. | Current Schedule Period | 🔹 📆 1 Employe               | e(s) Selected |
| Approve<br>Timecard    |                        |               |                   |            |          |            | Print<br>Timecard       | Refresh Calculate<br>Totals | Save Go To    |
| Approve Timecard       |                        | In            | Out               | Transfer   | Pay Code | Amount     | Shift                   | Daily                       | Period        |
|                        |                        |               |                   |            |          |            |                         |                             |               |
| Remove Timecard        | l Approval             | 7:30AM        |                   |            | Vacation | 7.75       |                         | 7.75                        | 7.75          |
| ·                      |                        | 7:30AM        |                   |            | Vacation | 7.75       |                         | 7.75                        | 15.5          |
| Remove All Timec       | ard Approvals          | 7:30AM        |                   | $\bigcirc$ | Vacation | 7.75       |                         | 7.75                        | 23.25         |
| + 🗙 Thu 12/13          |                        | 7:30AM        |                   | (e)        | Vacation | 7.75       |                         | 7.75                        | 31.0          |
| + 🗙 Fri 12/14          | Date                   | Schedule      | In                | Out        | Vacation | 7.75       |                         | 7.75                        | 38.75         |
| 🛨 🗵 Sat 12/15          | 🗷 Sun 5/20             |               |                   |            |          |            |                         |                             | 38.75         |
|                        | • Mon 5/21             |               |                   |            |          |            |                         |                             |               |
| N                      | + X Tue 5/22           | 6:00AM-6:00PM | 7:55AM            | 5:59PM     |          |            |                         |                             |               |
| 15                     | • Wed 5/23             |               |                   | 0.051 11   |          |            |                         |                             |               |
|                        | 🛨 🗵 Thu 5/24           |               |                   |            |          |            |                         |                             |               |
|                        | 🛨 🗶 Fri 5/25           | 6:00AM-6:00PM |                   | 6:00PM     |          |            |                         |                             |               |
|                        | + × Sat 5/26           | 6:00AM-6:00PM | 6:03AM            | 6:01PM     | -        |            |                         |                             |               |
| Totals Audits Accruals | Historical Corrections |               |                   |            |          |            |                         |                             |               |
| All                    | All                    |               |                   |            |          |            |                         |                             |               |
| Location               |                        | Job           | Acc               | ount       | Pay Code |            | Amount                  | Wa                          | ges           |
|                        |                        |               | -/-//Driver/-/-/- |            | Vacation |            | 38.7                    | 5                           | \$921.86      |
|                        |                        |               |                   |            |          |            |                         |                             |               |
|                        |                        |               |                   |            |          |            |                         |                             |               |
|                        |                        |               |                   |            |          |            |                         |                             |               |
|                        |                        |               |                   |            |          |            |                         |                             |               |

#### **Review Timecards**

This step allows Timekeeper to review exceptions: Unexcused Absence, Unscheduled Hours, Vacation. Exceptions are flags or markers used to alert operators when employees work outside their assigned shifts.

- c. Identify the exceptions flags or markers:
  - $\square$  All items coming from the schedule are Purple.
  - ☑ If not coming from the schedule, all items are Black.
  - ☑ The Red Outline on the day means there is an Exception that day.
- d. Modify the Timecards Shift and issue the corresponding actions:

| ACTIONS    | DEFINITION/FUNCTION                                                   |
|------------|-----------------------------------------------------------------------|
| ADD A LINE | Click on 📧 to add one or more line(s) to insert the pay code per day. |
| COMMENT    | Add or delete a comment or a note.                                    |

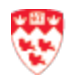

| ACTIONS            | DEFINITION/FUNCTION                                                                                  |
|--------------------|----------------------------------------------------------------------------------------------------|
| UNEXCUSED ABSENCE  | Add an unplanned absence code.                                                                       |
| UNSCHEDULED HOURS  | Add an unplanned UNSCHEDULED HOURS code.                                                             |
| WORK RULE TRANSFER | Click a Transfer cell to access the drop-down Transfer screen then select the appropriate work rule. |

#### Move Amounts (Overtime)

- a. Right-Click on Amount, then select the icon Move Amount.
- b. Select the Date, the number of overtime hours to be moved and click **OK**.

#### **Approved Timecard**

a. Click on the **Approved Timecard** icon and choose Approved.

#### Signed Off

1

It is important to signed off a Timecard. It prevents that another approver edits(delete, modify) the time card after approval.

- a. Access to Genies then select Time Card.
- b. Select Approve icon then click on Signed Off.

# **Topic 3 Reports**

#### **3.1 Kronos Reports**

#### **3.1.1 Reports Overview**

Reports allows the user to issue many types of reports corresponding to the supervisor tasks such as run a report, send a report per email and print a schedule report.

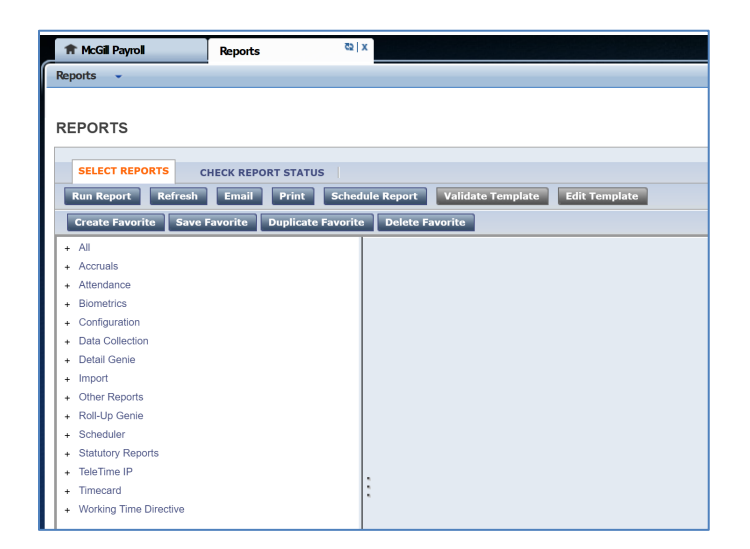

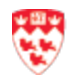

### 3.1.2. Print Reports

#### Run Reports

- a) Click on Select Report tab.
- b) Click on the + signs to view the list of available Reports.
- c) Select a report and the report criteria will appear on the right side.
- d) Add your report criteria using the drop-down lists.

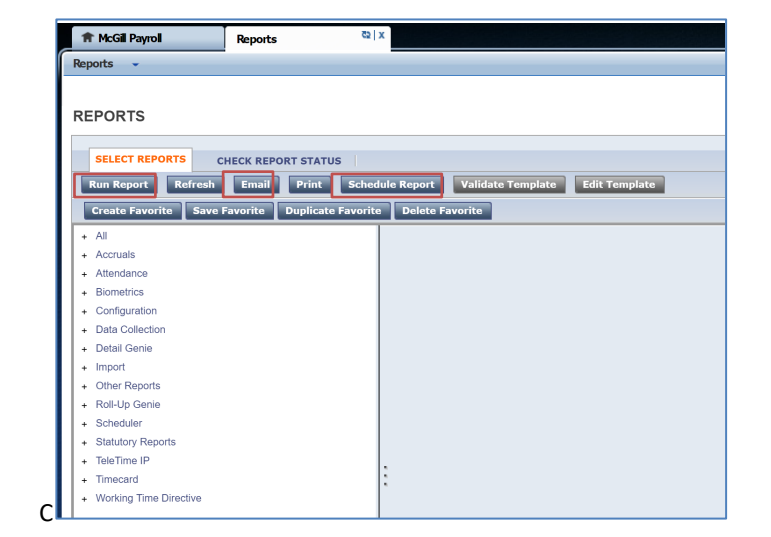

 e) Click on the type of reports required such as Run Report, Email or Schedule Report.

#### Send Reports to Email

f) Click on **email** and send the email as your organization process.

#### Print Schedule Report

 g) Click on Schedule Report and process as your organization process.

#### **Review Report Status**

- h) Click on **Check Report Status** tab to view the Report status.
- i) When ready a **Completed** status will appear in the status column.

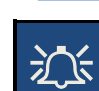

ACCRUAL BALANCES AND PROJECTI

Specific Date

Output Format Adobe Acrobat Document(.pdf) V

Description

Time Period

People

Displays the current blancos, as well as future takings, credits, and project use this to determine if an employee has accrued enough time for a vacation Previously Selected Employee(s)

▼ 12/13/2018

Output Report format may vary from PDF, Excel or CSV

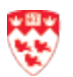

# **Topic 4 – Manage Overtime /Assign Resources to Work Order**

This topic detailed the different **Overtime assignment** tasks in Kronos for McGill.

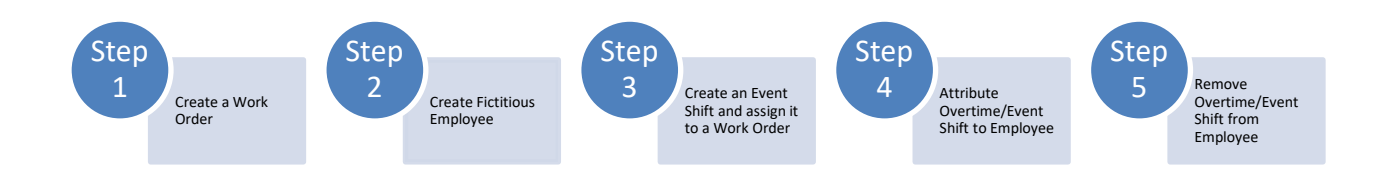

### Step 1 - Create a Work Order

- a. Access to the Setup Widget.
- b. Select Labor Level Entries from the Organization Setup drop-down menu.

| Setup 👻                                                          |                                     |
|------------------------------------------------------------------|-------------------------------------|
| Back to Setup                                                    |                                     |
| Search                                                           |                                     |
| SETUP<br>Expand All   Collapse All                               |                                     |
| Common Setup                                                     | Organization Setup                  |
| <ul> <li>→ HyperFind Queries</li> <li>→ Query Manager</li> </ul> | Labor Level Entries     Abor Levels |

- c. Select Labor Level Entries from the Organization Setup drop-down menu.
- d. Choose Work Order from the Labor Level drop-down list.
- e. Choose **Active** from the **Status** drop-down list then click on **Search** to view the active entry list by Name and Description.

| Se | arch  |                                 | Setup > Organiza | ion Setup                                              |                   |          |           |
|----|-------|---------------------------------|------------------|--------------------------------------------------------|-------------------|----------|-----------|
|    | LABO  | OR LEVEL ENTRIES                |                  |                                                        |                   |          |           |
|    | Sav   | e Unspecified Labor Level Entry | Refresh          |                                                        |                   |          |           |
|    | Labor | r Level Work Order              | ▼ Status         | Active V                                               |                   |          |           |
|    | Name  | or Description *                | Search           |                                                        |                   |          |           |
|    | NEW   | ENTRY                           |                  |                                                        |                   |          |           |
|    | Name  | •                               | Description      | TeleTime IP Alias Inactive                             |                   |          |           |
|    |       |                                 |                  | Add to List                                            |                   |          |           |
|    | ENTR  | IY LIST                         |                  |                                                        |                   |          |           |
|    |       | * Name                          | A                | Description                                            | TeleTime IP Alias | Inactive | Read-Only |
|    | X     | W0000000                        |                  | Event Template                                         |                   |          |           |
|    | x     | W0000007                        |                  | DEBATING UNION TEST - VARIOUS BLDGS, SAT. SUN. DEC 8TH |                   |          |           |
|    | ×     | W0000008                        |                  | MEDICINE CONFERENCE - MCINTYRE, SAT. SUN. DEC. 8TH 9TH |                   |          |           |

- f. Enter the new Work Order **Name** starting by a **W** and followed by **8 numbers**. Per example W00000009.
- g. Enter the Work Order **Description. Per example:** REGULAR BUILDING HOURS SAT. FY18-19.
- h. Click on Add to list then Save.

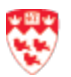

# Step 2 - Create Fictitious Employee

- a. Access to Genies.
- b. Click on **People** Icon and choose **Add**.

| Genies ত্রু।             | ·            |                   |                                                                                           |                                                                                                    |                                                                                                    |                                                                                               |                                                                                                    |                                                                                                    |                                                                                                    |                                                                                                    |                                                                                                    |                                                                                                    |
|--------------------------|--------------|-------------------|-------------------------------------------------------------------------------------------|----------------------------------------------------------------------------------------------------|----------------------------------------------------------------------------------------------------|-----------------------------------------------------------------------------------------------|----------------------------------------------------------------------------------------------------|----------------------------------------------------------------------------------------------------|----------------------------------------------------------------------------------------------------|----------------------------------------------------------------------------------------------------|----------------------------------------------------------------------------------------------------|----------------------------------------------------------------------------------------------------|
|                          |              |                   |                                                                                           |                                                                                                    |                                                                                                    |                                                                                               |                                                                                                    |                                                                                                    |                                                                                                    |                                                                                                    |                                                                                                    | <b>•</b>                                                                                                    |
|                          |              |                   |                                                                                           |                                                                                                    |                                                                                                    |                                                                                               | Current Pay                                                                                                    | Period                                                                                                    | • N                                                                                                    | one                                                                                                    | •                                                                                                    |                                                                                                    |
| People Timekeeping Appr  | v 📰 v        |                   |                                                                                           |                                                                                                    |                                                                                                    |                                                                                               |                                                                                                    |                                                                                                    |                                                                                                    | <b>O</b><br>Refresh                                                                                                    | Share                                                                                                    | Go To                                                                                                    |
| Add<br>Duplicate<br>Edit | Position En  | nployee Reg Shift | Overtime<br>Dollars                                                                       | Overtime<br>Worked                                                                                                    | Overtime<br>Offered                                                                                                    | Overtime<br>Pending                                                                           | Overtime<br>Accepted                                                                                                    | Overtime<br>Refused                                                                                                    | 1st Refus                                                                                                    | 2nd Refus                                                                                                    | 3rd Refusal                                                                                                    | 4th Refus:                                                                                                    |
|                          | Genies (b) ) | Genics (2) x      | Genies<br>People Timekeeping Approver<br>Add<br>Duplicate<br>Edit<br>Stefale<br>Reg Shift | Genics S   X<br>People Timekeeping Approve<br>Add<br>Duplicate<br>Edit Station Employee_ Reg Shift Overtime _<br>Dollars | Genies<br>Genies<br>Completion of the second second s | Genics Cal X<br>Feople Timekeeping Approve<br>Add<br>Duplicate<br>Edit Dollars Worked Offered | Genies     Temple       People     Timekeeping       Add     Duplicate       Edit     istion       Employee_     Reg Shift       Overtime     Overtime       Overtime     Overtime | Genies     Current Pay I       People     Timekeeping       Add     Duplicate       Edit     Statution       EngloyeeReg Shift     Overtime       Overtime     Overtime       Accepted | Genies     Image: Current Pay Period       Current Pay Period       Image: Current Pay Period       Image: Current Pay | Genies     Image: Contract Pay Period     Image: Contract Pay Period       Image: Contract Pay Period     Image: Contract Pay Period     Image: Contract Pay Period       Image: Contract Pay Period     Image: Contract Pay Period     Image: Contract Pay Period       Image: Contract Pay Period     Image: Contract Pay Period     Image: Contract Pay Period       Image: Contract Pay Period     Image: Contract Pay Period     Image: Contract Pay Period       Image: Contract Pay Period     Image: Contract Pay Period     Image: Contract Pay Period       Image: Contract Pay Period     Image: Contract Pay Period     Image: Contract Pay Period       Image: Contract Pay Period     Image: Contract Pay Period     Image: Contract Pay Period       Image: Contract Pay Period     Image: Contract Pay Period     Image: Contract Pay Period       Image: Contract Pay Period     Image: Contract Pay Period     Image: Contract Pay Period       Image: Contract Pay Period     Image: Contract Pay Period     Image: Contract Pay Period       Image: Contract Pay Period     Image: Contract Pay Period     Image: Contract Pay Period       Image: Contract Pay Period     Image: Contract Pay Period     Image: Contract Pay Period       Image: Contract Pay Period     Image: Contract Pay Period     Image: Contract Pay Period       Image: Contract Pay Period     Image: Contract Pay Period     Image: Contract Pay Period       Image: Contract Pay Peri | Genies     Image: Current Pay Period     Image: Current Pay Period       Current Pay Period     Image: Current Pay Period     Image: Current Pay Period       Prople     Timekerping     Approve       Add     Duplicate     Schedule       Edit     Stition     Employee_       Reg Shift     Overtime     Overtime       Overtime     Edit     Overtime | Genies       Image: Contract Pay Period       Image: Contract Pay Period       Image: Contract Pay Pay Pay Pay Pay Pay Pay Pay Pay Pay |

- c. Right-click on the **Person** icon and choose **Add**.
- d. Click on Licenses icon, check Workforce Timekeeper and then Close.

|                  | People Edit | or             |                                                 |                | 10 |
|------------------|-------------|----------------|-------------------------------------------------|----------------|----|
|                  |             |                |                                                 | Loaded: 1:21PM |    |
|                  | Person      | 3 -<br>History | Licenses                                        | C C            |    |
| New<br>Duplicate | Person      | Job Assi       | Suite Product Licenses                          |                |    |
|                  |             |                | Workforce Timekeeper Suite Interaction Licenses |                |    |
|                  |             |                |                                                 |                |    |
|                  |             |                | Workforce Tablet Manager                        |                |    |
|                  |             |                | Workforce Tablet Analytics                      |                |    |
|                  |             |                | Workforce Mobile Employee                       | r              |    |

#### **People Editor Tab**

e. From the **People Editor** tab, complete the following **General** information section fields:

| OBJECT                    | DEFINITION/FUNCTION                                                                                                    |
|---------------------------|----------------------------------------------------------------------------------------------------|
| LAST NAME                 | Work Order number WITHOUT the 'W' Ex: 0000000                                                                                                    |
| FIRST NAME                | work order name or description                                                                                                    |
| ID                        | Work Order with the 'W' Ex: W0000000                                                                                                    |
| Hire/Active Date          | Start date of the event (beginning date of a period)                                                                                                    |
| Employment status section | <ul> <li>Click on the '+' to add a row, click on the row to choose active or inactive.</li> <li>Active - same date as the hire date</li> <li>Inactive - end date of the event (has to be a Sunday)</li> </ul> |

f. Complete the following **Contacts** information section fields:

| OBJECT                            | DEFINITION/FUNCTION                    |
|-----------------------------------|----------------------------------------|
| Address                           | Add a description of the event         |
| - Computer and a fall of the fall | listen al tafanna stan a sting fields. |

g. Complete the following Additional Information section fields:

| OBJECT                 | DEFINITION/FUNCTION                                              |
|------------------------|------------------------------------------------------------------|
| Event Start Date Time: | YYYY-MM-DD HH:MM                                                 |
|                        | <i>i</i> It is mandatory to respect the format of date and hours |

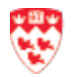

| Event End Date Time | YYYY-MM-DD HH:MM                                                 |
|---------------------|------------------------------------------------------------------|
|                     | <i>i</i> It is mandatory to respect the format of date and hours |

#### Job Assignment tab

h. Select the the Job Assignment tab

| Person Job Assignment               |                                        |                  |
|-------------------------------------|----------------------------------------|------------------|
| <ul> <li>Primary Account</li> </ul> |                                        |                  |
|                                     | Primary Labor Account *                | Effective Date * |
| + ×                                 |                                        |                  |
| Show Primary Job Name:              | Current Name     When Job was assigned |                  |
| Seniority Date                      |                                        |                  |

i. From the **Primary Account**, select **Search** from the Drop-Down list and complete the following section fields:

| L              | abor Account -/-/-/ | -/600023/W0000009/- |                      |          |
|----------------|---------------------|---------------------|----------------------|----------|
| Labor Account  |                     |                     |                      |          |
| Add Labor Acco | punt                |                     |                      | Clear A  |
| DeptUnits:     |                     | X Account:          | 600023 - Overtime    | <b>•</b> |
| Subunits:      | •••                 | Vork Order:         | W0000009 - REGULAR B | •        |
| Sector:        |                     | X Replacement:      |                      | •        |
| Position Class | •••                 | ▼ X                 |                      |          |
|                | Smart search        |                     |                      |          |
|                |                     |                     |                      |          |
|                |                     |                     |                      |          |
|                |                     |                     |                      |          |

| OBJECT                       | DEFINITION/FUNCTION                                                |
|------------------------------|--------------------------------------------------------------------|
| Dep Units, Subunits, Sector, | Select the Dash – from the drop-down list.                         |
| Position Class, Replacement  |                                                                    |
| Account                      | Select the corresponding Account number such as 600023 - Overtime. |
| Work Order                   | Select the corresponding new Work Order.                           |
|                              |                                                                    |

- j. Click on **Apply**.
- k. From the Effective Date field, choose the same date then the hire or active date (refer to step e).

I. Click on Save

### Step 3 - Create an Event Shift and assign it to a Work Order

- a. Access to Genies.
- b. Select the Quick Find Genies from the drop-down list.
- c. Insert a \* then click on **Search** to locate the Fictitius Employee/Event created in step 1.

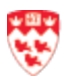

d. Select the employee then click on Go To

| Genies                                      |                   |            |       | ÷ ا                        |
|---------------------------------------------|-------------------|------------|-------|----------------------------|
| QuickFind V                                 |                   |            |       | Loaded 2:42PM Week to Date |
| Select All Column Filter People Timekeeping | Approval Schedule |            |       | Share                      |
| Nam                                         | ne 🔹              | ID         |       | L 1 Selected               |
| 0000009, REG. SATURDAY STRATHCONA MUSIC     |                   | W0000009   | _BLAI | Week to Date               |
| 0000010, STRATHCONA MUSIC PUBLIC EVENTS     |                   | W0000010   | _BLAI | h Os to midnet             |
| 0000011 DEDDATULIALI DUDUO EVENTO           |                   | 1//0000033 |       | • Go to widget             |
|                                             |                   |            |       | ▼ Go to workspace          |
|                                             |                   |            | - 1   | McGill Payroll             |

∈.

- e. Select **Go to Workspace** then select **McGill Payroll** from the drop-down list to view the **Schedules** Widget.
- f. Select the corresponding period/date.

| Schedules                |                      |                   |                           |          |     |             |             |                |                         |                     |                  |               |      | 10.4    |
|--------------------------|----------------------|-------------------|---------------------------|----------|-----|-------------|-------------|----------------|-------------------------|---------------------|------------------|---------------|------|---------|
|                          |                      |                   |                           |          |     |             |             | Loaded: 3:13PM | Current Schedule Period | • =                 | 1 Employ         | /ee(s) Select | ed 💌 |         |
| View Column<br>Selection | Visibility<br>Filter | ect all Gantt Vie | <b>↓↓↓ -</b><br>w Sorting |          |     |             |             |                |                         | <b>C</b><br>Refresh | View<br>Comments | Share         | Save | Go To   |
|                          | By Employ            | yee               |                           |          |     |             |             | 1/06 - 1/12    |                         |                     |                  |               |      |         |
| Name                     | Phone No             | Employee          | Scheduled<br>Hours        | Sun 1/06 | Mon | 1/07        | Tue 1/08    | Wed 1/09       | Thu 1/10                |                     | Fri 1/1          | 1             | Si   | at 1/12 |
| 0000010, STRATHC         |                      |                   | 0.00                      |          | ÷.  | Add shift   |             |                |                         |                     |                  |               |      |         |
|                          |                      |                   |                           |          | *🏛  | Add Pay C   | Code        |                |                         |                     |                  |               |      |         |
|                          |                      |                   |                           |          | _0  | Insert shif | ft template |                |                         |                     |                  |               |      |         |
|                          |                      |                   |                           |          | EA. | Enter Tim   | e Off       |                |                         |                     |                  |               |      |         |
|                          |                      |                   |                           |          | •   | Restore     |             |                |                         |                     |                  |               |      |         |
|                          |                      |                   |                           |          | 6   | Paste       |             |                |                         |                     |                  |               |      |         |
|                          |                      |                   |                           |          | ©   | Edit Accru  | al Amounts  |                |                         |                     |                  |               |      |         |

g. Locate the corresponding Shift cell and select Add shift.

| 00000                                  | to<br>110, STRATHCONA                                  | A 💌     | Shift Details | 12:00am-1:00 | am(97.00h) | Primary  | Job None        |                      |                   |
|----------------------------------------|--------------------------------------------------------|---------|---------------|--------------|------------|----------|-----------------|----------------------|-------------------|
| isert Ter                              | nplate 👻                                               |         | Shift Label   |              |            | Repeat t | his shift for 5 | days                 |                   |
|                                        | Start Date                                             | Туре    | Start Time    | End Time     | End Date   | Duration | Job Transfer    | Labor Level Transfer | Work Rule Transfe |
|                                        |                                                        |         |               |              |            |          |                 |                      |                   |
| + ×                                    | 1/07/2019                                              | Regular | 12:00am       | 1:00am       | 1/11/2019  | 97.00    |                 |                      |                   |
| ommer<br>Selec                         | 1/07/2019<br>ts (0)<br>:t Comment                      | Regular | 12:00am       | 1:00am       | 1/11/2019  | 97.00    |                 |                      |                   |
| ommer<br>Selection                     | 1/07/2019<br>ts (0)<br>:t Comment<br>arch              | Regular | 12:00am       | 1:00am       | 1/11/2019  | 97.00    |                 |                      |                   |
| + ×<br>ommer<br>Selec<br>3 Ke<br>4 Ins | ts (0)<br>tc Comment<br>arch<br>y Ring No<br>turctions | Regular | 12:00am       | 1:00am       | 1/11/2019  | 97.00    |                 |                      |                   |

h. Enter the number of days to apply this shift.

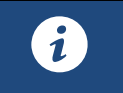

When creating the shift, the number of repetition (days) allows to edit the selected shifts in one time.

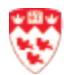

- i. Enter the Start Date and the Start Time then the End Date.
- j. Enter the following 4 comments as per followed:

| COMMENT                       | SELECT COMMENT                                                    |
|-------------------------------|-------------------------------------------------------------------|
| Comment 4 instructions        | From the Select Comment, select 4 instructions.                   |
|                               | Type a note (the instructions details) in note then click on Add. |
| <b>Comment 3 Key Ring No</b>  | Click on Add Comment.                                             |
|                               | From the Select Comment, select 3 Key Ring No.                    |
|                               | Type a note (the Key Ring No description) then click on Add.      |
| Comment 2 Building Pager      | Click on Add Comment.                                             |
|                               | From the Select Comment, select 2 Building Pager.                 |
|                               | Type a note (the Building Pager number) then click on Add.        |
| <b>Comment 1 Building and</b> | Click on Add Comment.                                             |
| Room                          | From the Select Comment, select 1 Building and Room.              |
|                               | Type a note (the Building and Room).                              |

# Step 4 - Attribute Event Shift to Employee(s)

- a. Access to Schedule widget.
- b. Select the corresponding Hyperfind such All OT Yes W Work Orders.

| Schedules |           |            |            |              |                                                                                                    | ≖ ‡ |
|-----------|-----------|------------|------------|--------------|----------------------------------------------------------------------------------------------------|-----|
|           |           |            |            |              | Loaded: 3:13PM Current Schedule Period 💌 🧰 1 Employee(s) Selected 💌 Edit                            |     |
|           |           |            |            |              | Locations (1)                                                                                       |     |
| 4=-       | iii+-     | ••         | = *        | 88           | ↓↑↓ - Typerfinds (125)                                                                              | W   |
| View      | Column    | Visibility | Select all | Tabular View | Sorting All Home and Transferred-in                                                                 |     |
|           | Selection | Filter     |            |              | All Home and Transferred-in*                                                                        |     |
|           | By        | Emplo      | yee        |              | ● 1/06 - 1/12 All OT Yes                                                                            |     |
|           |           |            |            | Scheduled    | Sun 1/06 Mon 1/07 Tue 1/08 Wed 1/09 All OT Yes w Work Orders                                        |     |
| Name      | Phone     | NO EM      | pioyee     | Hours        | 4a 8a 12p 4p 8p 12a 4a 8a 12p 4p 8p 12a 4a 8a 12p 4p 8p 12a 4a 8a 12p 4p 8p 12a 4a 8a X All Temp EE |     |
| 0000010,  |           |            |            | 0.00         | BLUE CA- AII AII O' TES W WORK O'DERS                                                               | 1   |
| · · ·     |           |            |            |              | BLUE CA- All OT Yes                                                                                 |     |
|           |           |            |            |              | New                                                                                                 |     |
|           |           |            |            |              |                                                                                                    |     |
|           |           |            |            |              |                                                                                                    |     |

#### c. Click on the Gantt View icon.

| Schedules                |                      |                  |                    |           |            |         |         |                |     |                  |                  |            |                     |                  |             |        | E #   |
|--------------------------|----------------------|------------------|--------------------|-----------|------------|---------|---------|----------------|-----|------------------|------------------|------------|---------------------|------------------|-------------|--------|-------|
|                          |                      |                  |                    |           |            |         |         |                |     | Loaded: 4:04F    | M Previous Sched | ule Period | •                   | RED CA -         | All EE OT Y | es w 💌 | Edit  |
| View Column<br>Selection | Visibility<br>Filter | Select all Gantt | t View Sorting     |           |            |         |         |                |     |                  |                  |            | <b>O</b><br>Refresh | View<br>Comments | Share       | Save   | Go To |
|                          | By Emplo             | oyee             |                    |           |            |         |         |                |     | 12/30 - 1/05     |                  |            |                     |                  |             |        |       |
| Name                     | Phone No             | Employee         | Scheduled<br>Hours | Sun 12/30 | Mo         | on 12/3 | 1       | Tue 1          | /01 | Wed 1/02         | Thu              | 1/03       |                     | Fri 1/04         |             | Sat    | /05   |
| 0000009, REG. SA         |                      |                  | 0.00               |           | 12:00AM    | Ø       | Edit    |                |     |                  |                  |            |                     |                  |             |        | -     |
| 0000010, STRAT           |                      |                  | 0.00               |           |            | *🏛      | Add Pa  | y Code         |     |                  |                  |            |                     |                  |             |        |       |
| 0000011, REDPAT          |                      |                  | 0.00               |           |            | 83      | Enter 1 | ïme Off        |     |                  |                  |            |                     |                  |             |        |       |
| 0000012, IMDB E          |                      |                  | 0.00               |           |            | ×       | Delete  |                |     |                  |                  |            |                     |                  |             |        | _     |
| 0000014, SCHULI          |                      |                  | 0.00               |           |            | 2       | LOCK    |                |     |                  |                  |            |                     |                  |             |        |       |
| 0000015, GERLBE          |                      |                  | 0.00               |           | l [        | ~~      | Cut     | lm             |     |                  |                  |            |                     |                  |             |        |       |
| 0000021, MOYSE           |                      |                  | 0.00               |           |            | ₽       | Сору    | 0              |     |                  |                  |            |                     |                  |             |        |       |
| 0000022, EXAMS           |                      |                  | 0.00               |           |            | 6       | Paste   |                |     |                  |                  |            |                     |                  |             |        |       |
| Abanto Florida, N        | 5143222103           | 0.00             | 38.75              |           | 4:15PM -   | ©9      | Edit Ac | crual Amounts  | AM  | 4:15PM - 12:00AM | 4:15PM - 12:0    | MA00       | 4:15PN              | 1-12:00AM        |             |        |       |
| Acevedo, Ernesto         | 5146489703           | 0.00             | 38.75              |           | 7:00AM -   | <u></u> | Add sh  | ift            | м   | 7:00AM - 2:45PM  | 7:00AM - 2:4     | 5PM        | 7:00AN              | 1 - 2:45PM       |             |        |       |
| Aguilera, Aristides      | 7455862              | 0.00             | 38.75              |           | 4:15PM - 1 | 2:00AM  |         | 4:15PM - 12:00 | AM  | 4:15PM - 12:00AM | 4:15PM - 12:0    | MAOC       | 4:15PN              | 1-12:00AM        |             |        |       |
| Almeida, Brian           | 5143520342           | 0.00             | 38.75              |           | 4:15PM - 1 | 2:00AM  |         | 4:15PM - 12:00 | AM  | 4:15PM - 12:00AM | 4:15PM - 12:0    | MA00       | 4:15PN              | 1-12:00AM        |             |        |       |
| Antenucci, Ferna         | 4813936              | 0.00             | 38.75              |           | 7:00AM - 2 | 2:45PM  |         | 7:00AM - 2:45F | M   | 7:00AM - 2:45PM  | 7:00AM - 2:4     | 5PM        | 7:00AN              | 1 - 2:45PM       |             |        |       |

÷

Cut

d. Right click on the Event shift and select

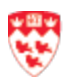

- e. Locate and right-click on the corresponding employee shift then choose
- f. Right Click on the pasted shift and click on 🦉 Edit
- g. Select the corresponding **Work Rule Transfer**:

| WORK RULE TRANSFER                                                                                               | DESCRIPTION                 |
|----------------------------------------------------------------------------------------------------|-----------------------------|
| OVERTIME PENDING/OVERTIME                                                                                        | Overtime cannot be reached. |
| OVERTIME REFUSED, OR OVERTIME REFUSED LEGIT REASON                                                               | Overtime is refused.        |
| BLUE OVT APPROVED, BLUE OVT SF-SAT APPROVED, GREEN OVT<br>APPROVED, RED OVT APPROVED, BLUE BEFORE SHIFT APPROVED | Overtime is approved.       |
|                                                                                                    |                             |

### **Step 5 - Remove Overtime/Event Shift from Employee**

**Change the Work Rule transfer to Overtime Refused** 

- a. Locate and right-click on the corresponding employee shift
- b. Right-click on the pasted shift and click on determined.
- c. Change the Work Rule Transfer for Overtime Refused.

#### Bring back the shift event as available

- d. Right-click on the **Refused Shift** and click on Provide Copy
- e. Locate and right click on the original event shift then click on Paste to bring back the shift event for a further assignment.
- f. Right-click on the pasted shift then click on set and remove the Work Rule Transfer.
- g. Click on Apply and Save

1

Add a Notice in the Employee Profile

- a. Select the employee then click on Goto
- b. Select the Employee, then select the People Editor.
- c. In the Person tab, click on Additional information section and enter the date of the refusal.

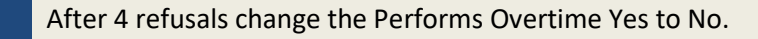

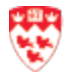

# **Topic 5 McGill Custom Reports and Interfaces**

McGill custom Genies allows to generated specific information related to the Overtime, payroll or Accounting.

# **5.1. Overtime Assignment Genies (Report)**

- a. Access to Genies.
- b. Select the Overtime Pending greater than 0 or Overtime Refused greater than 0.

| 🕈 McGill Pa    | Ar McGill Payrol People Editor |               | Genies          |              | 22   X   |                    |                     |                    |                                                                    |
|----------------|--------------------------------|---------------|-----------------|--------------|----------|--------------------|---------------------|--------------------|--------------------------------------------------------------------|
| Genies         |                                |               |                 |              |          |                    |                     |                    |                                                                    |
| Overtime Assig | inment 🕶                       |               |                 |              |          |                    |                     |                    | Loaded 5:06PM Current Pay Period 🔹 🧰 BLUE CA- Reg EE OT Yes 💌 Edit |
|                |                                |               |                 | سب ا م       |          |                    |                     |                    | Hyperfinds (125)                                                   |
| Select All     | Column Filter                  | People        | Timekeeping Ar  | voroval Sche | • •      |                    |                     |                    | GREEN CA- Temp EE OT Yes w Work Orders                             |
| Rows           | Selection                      | 1 copie       | intercepting 14 | protein 0000 |          |                    |                     |                    | Inactive/Terminated FF                                             |
| Name           | Cell<br>Phone                  | Home<br>Phone | Sector          | Position     | Employee | Reg Shift          | Overtime<br>Dollars | Overtime<br>Worked | Overtime Pending greater than 0                                    |
| Komaroff,      |                                | 43840507      | CAMPUS          | Groundsp     | 0.00     | 0730-1545 BLUE-Gro | 0.00                | 0.0                | Overtime Refused greater than 0                                    |
| Colaciello     |                                | 51438187      | CAMPUS          | Events At    | 0.00     | 0800-1645 BLUE-Eve | 0.00                | 0.0                | Personal Overtime Pending greater                                  |
| Lefebvre,      |                                | 8431840       | CAMPUS          | Groundsp     | 0.00     | 0730-1545 BLUE-Gro | 16.00               | 0.0                | Position Classification - ADMIN COORD                              |
| Groulx, St     |                                | 51491902      | CAMPUS          | Groundsp     | 0.00     | 0730-1545 BLUE-Gro | 332.10              | 57.5               | Position Classification - ASSIST MGR BLDG SER                      |
| Whitfield,     |                                | 45069272      | CAMPUS          | Driver       | 0.00     | 0730-1545 BLUE-Eve | 170.08              | 211.0              | New                                                                |
| Cartin, La     |                                | 51458808      | CAMPUS          | Driver       | 0.00     | 0730-1545 BLUE-Eve | 0.00                | 0.0                |                                                                    |

c. Review the Overtime Assignments.

| Genies             |                                                                                                    |               |          |            |            |                    |                     |                    |                     |                     |                      |                     |            |           |             |
|--------------------|----------------------------------------------------------------------------------------------------|---------------|----------|------------|------------|--------------------|---------------------|--------------------|---------------------|---------------------|----------------------|---------------------|------------|-----------|-------------|
| Overtime Ass       | rtlme Assignment 👻 Loaded 5:14PM Current Pay Period 💌 🎛 Overtime Refused greater 👻 Edit                                                                                                    |               |          |            |            |                    |                     |                    |                     |                     |                      |                     |            |           |             |
| Select All<br>Rows | Image: The state of the state of the st |               |          |            |            |                    |                     |                    |                     |                     |                      |                     |            |           |             |
| Name               | Cell<br>Phone                                                                                                    | Home<br>Phone | Sector   | Position   | Employee * | Reg Shift          | Overtime<br>Dollars | Overtime<br>Worked | Overtime<br>Offered | Overtime<br>Pending | Overtime<br>Accepted | Overtime<br>Refused | 1st Refus  | 2nd Refus | 3rd Refusal |
| Culham, K          |                                                                                                    | 51481589      | PRINTING | General Pr | 0.00       | 0830-1630 GREEN- P | 0.00                | 0.0                | 4.0                 |                     |                      | 4.0                 | 2019-01-06 |           |             |
|                    |                                                                                                    |               |          |            |            |                    |                     |                    |                     |                     |                      |                     |            |           |             |

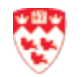

# 5.2. Quick Links (Interfaces)

Provides a quick access to tools organized by categories. All of them have been reviewed in this section.

| A McGill Payroll   | Quick Links | <i>位</i>   X. |
|--------------------|-------------|---------------|
| Quick Links 👻      |             |               |
| Interfaces         |             |               |
| Results            |             |               |
| Group Edit Results |             |               |

### Interfaces

Provides a quick access to McGill payroll and accounting custom reports.

| Back to (        | Quick Links                      |                                                                                                    |  |  |  |  |  |
|------------------|----------------------------------|----------------------------------------------------------------------------------------------------|--|--|--|--|--|
| INTERFACE        | ES                               |                                                                                                    |  |  |  |  |  |
| Refresh          | Run Set Runtime Options Schedule |                                                                                                    |  |  |  |  |  |
| Calcul           | Calculate Employee Ratio         | Description Ratio and undates the corresponding value effective-dated at the beginning of the current pay period                                                                                                    |  |  |  |  |  |
| Casua            | Casual Pavroll Report            | I 'Casual Payroll Report From [StartDate] to [EndDate].csv' where StartDate and EndDate are user-input values in 'mm/dd/yyyy' format.                                                                                                    |  |  |  |  |  |
| Emplo<br>Repor   | Employees Scheduled To Work      | a "ListOrEmployeesScheduledToWork From [StartDate] to [EndDate] csv' where StartDate and EndDate are user-input values in 'mmidd/yyyy' format.                                                                                                    |  |  |  |  |  |
| Import     Reset | Report for Security              | s from a .csv file located in the 'Input' or 'WIM_IN' mapped folder. Users are prompted for filename (incl. extension: .csv, .bt). s-No' value from a .csv file located in the 'Input' or 'WIM_IN' mapped folder. Users are prompted for filename (incl. extension: .csv, .bt). Column order must be: Employee ID, |  |  |  |  |  |
| Summ             | Import Accrual Balances          | a expects the source file to have a header row.<br>I 'Summarized Payroll Report From [StartDate] to [EndDate] csv' where StartDate and EndDate are user-input values in 'mm/dd/yyyy' format.                                                                                                    |  |  |  |  |  |
| Updati           | Reset OT Custom Field            | ces to be replaced, consequently the list of selectable values in Labor Level 7. The interface picks its values in the planned absences, from the start of the previous pay                                                                                                    |  |  |  |  |  |
|                  |                                  |                                                                                                    |  |  |  |  |  |
|                  | Summarized Payroll Report        |                                                                                                    |  |  |  |  |  |
|                  | Update Replacements              |                                                                                                    |  |  |  |  |  |
|                  |                                  |                                                                                                    |  |  |  |  |  |
| INTER            | ACE                              | DEFINITION/FUNCTION                                                                                                    |  |  |  |  |  |
| Calanda          | ta Faralana Datia                | This interface calculates the Employee Ratio and updates the corresponding                                                                                                    |  |  |  |  |  |
| Calcula          | te Employee Ratio                | value, effective-dated at the beginning of the current pay period.                                                                                                    |  |  |  |  |  |
|                  |                                  | This interface extracts a cou file named 'Casual Payroll Penert From                                                                                                    |  |  |  |  |  |
| Cocuol           | Dovrall Papart                   | [StartDate] to [EndDate] ccv/ where StartDate and EndDate are user input                                                                                                    |  |  |  |  |  |
| Casual           | rayion Report                    | values in 'mm/dd/www/ format                                                                                                    |  |  |  |  |  |
|                  |                                  | values in min/uu/yyyy format.                                                                                                    |  |  |  |  |  |
| Franka           |                                  | This interface extracts a .csv file named 'ListOfEmployeesScheduledToWork                                                                                                    |  |  |  |  |  |
| Employ           | ees Scheduled To Work            | From [StartDate] to [EndDate].csv' where StartDate and EndDate are user-                                                                                                    |  |  |  |  |  |
| - Repor          | t for Security                   | input values in 'mm/dd/yyyy' format.                                                                                                    |  |  |  |  |  |
|                  |                                  |                                                                                                    |  |  |  |  |  |
|                  |                                  | This interface imports Accruals Balances from a .csv file located in the                                                                                                    |  |  |  |  |  |
| Import           | Accrual Balances                 | 'Input' or 'WIM_IN' mapped folder. Users are prompted for filename (incl.                                                                                                    |  |  |  |  |  |
|                  |                                  | extension: .csv, .txt).                                                                                                    |  |  |  |  |  |
|                  |                                  | This interface extracts a csy file named 'Summarized Payroll Report From                                                                                                    |  |  |  |  |  |
| Summa            | vrized Payroll Penart            | [StartDate] to [EndDate] ccv/ where StartDate and EndDate are user-input                                                                                                    |  |  |  |  |  |
| Junna            | inzed Payron Report              | [StartDate] to [EndDate].csv where StartDate and EndDate are user-input                                                                                                    |  |  |  |  |  |
|                  |                                  | values in min/uu/yyyy format.                                                                                                    |  |  |  |  |  |
|                  |                                  | This interface updates the list of resources to be replaced, consequently the                                                                                                    |  |  |  |  |  |
| Update           | Replacements                     | list of selectable values in Labor Level 7. The interface picks its values in the                                                                                                    |  |  |  |  |  |
| -                | -                                | planned absences, from the start of the previous pay period to the end of                                                                                                    |  |  |  |  |  |
|                  |                                  | the next.                                                                                                    |  |  |  |  |  |
|                  |                                  |                                                                                                    |  |  |  |  |  |

#### **Results**

Allows to view the interfaces result (status) per Start Date/Time and End Date/Time.

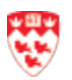

| RESULTS                         |                                                                                       |                          |               |         |  |  |  |  |  |  |  |
|---------------------------------|---------------------------------------------------------------------------------------|--------------------------|---------------|---------|--|--|--|--|--|--|--|
| Refresh                         |                                                                                       |                          |               |         |  |  |  |  |  |  |  |
| Start Date 1/04/2019 Start Time | Start Date 1/04/2019 📾 Start Time 12:19PM End Date 1/07/2019 📾 End Time 11:59PM Apply |                          |               |         |  |  |  |  |  |  |  |
| Date and Time 5                 | User Name                                                                             | Interface                | Locale Policy | Status  |  |  |  |  |  |  |  |
| 1/07/2019 12:18PM               | McGTraining                                                                           | Calculate Employee Ratio | <none></none> | Running |  |  |  |  |  |  |  |
|                                 |                                                                                       |                          |               |         |  |  |  |  |  |  |  |

#### Group Edit Results (Signed Off detail + Overtime refusal)

Allows to view the different events edited such as Overtime refused by employees.

| GROUP EDIT RESULTS<br>Last Refreshed: 12/11/2018 1:33PM |      |      |           |        |         |  |  |  |  |  |
|---------------------------------------------------------|------|------|-----------|--------|---------|--|--|--|--|--|
| Refresh                                                 |      |      |           |        |         |  |  |  |  |  |
| Group Edit                                              | Date | Time | User Name | Status | Results |  |  |  |  |  |
| This table currently contains no data.                  |      |      |           |        |         |  |  |  |  |  |
|                                                         |      |      |           |        |         |  |  |  |  |  |
|                                                         |      |      |           |        |         |  |  |  |  |  |

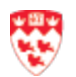